Unità di servizio

**EMS plus** 

# Istruzioni di installazione per il tecnico

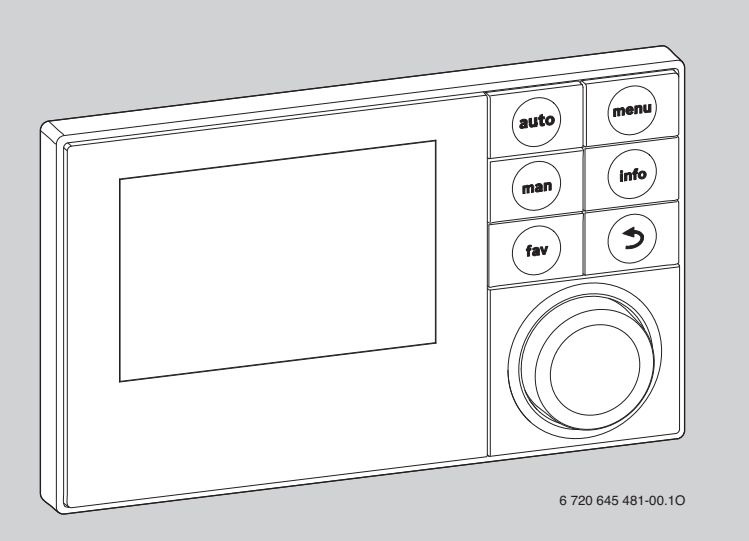

Leggere attentamente prima dell'installazione.

Logamatic

RC300

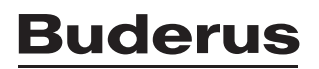

## Indice

| 1 | Signifi | icato dei simboli e avvertenze di sicurezza 3                    |
|---|---------|------------------------------------------------------------------|
|   | 1.1     | Spiegazione dei simboli presenti nel libretto 3                  |
|   | 1.2     | Avvertenze 3                                                     |
| 2 | Dati sı | ıl prodotto 4                                                    |
|   | 2.1     | Descrizione del prodotto 4                                       |
|   | 2.1.1   | Tipi di regolazione 4                                            |
|   | 2.1.2   | Possibilità di impiego con diversi impianti<br>di riscaldamento4 |
|   | 2.2     | Uso corretto 5                                                   |
|   | 2.3     | Dichiarazione di conformità CE 5                                 |
|   | 2.4     | Volume di fornitura 6                                            |
|   | 2.5     | Dati tecnici 6                                                   |
|   | 2.6     | Valori caratteristici sonde di temperatura 7                     |
|   | 2.7     | Accessori integrativi 7                                          |
|   | 2.8     | Validità dei libretti tecnici per generatori                     |
|   |         | di calore o dispositivi di controllo                             |
|   |         | di base Buderus7                                                 |
|   | 2.9     | Smaltimento 8                                                    |
| 3 | Install | azione                                                           |
|   | 3.1     | Tipi di installazione 8                                          |
|   | 3.2     | Luogo di montaggio dell'unità di servizio 8                      |
|   | 3.3     | Montaggio nel locale di riferimento 10                           |
|   | 3.4     | Collegamenti elettrici 10                                        |
|   | 3.5     | Montaggio e smontaggio dell'unità                                |
|   |         | di servizio 11                                                   |
|   | 3.6     | Montaggio sul generatore di calore 11                            |
|   | 3.7     | Installazione di una sonda di temperatura                        |
|   |         | Cotoma 12                                                        |
| 4 | Princi  | pi operativi di base 13                                          |
|   | 4.1     | Panoramica degli elementi di comando 13                          |
|   | 4.2     | Panoramica dei simboli 14                                        |
|   | 4.3     | Introduzione al menu servizio                                    |
|   | 4.4     | Panoramica del menu service 1/                                   |
| 5 | Messa   | in servizio 18                                                   |
|   | 5.1     | Panoramica delle fasi di messa in esercizio 18                   |
|   | 5.2     | Messa in esercizio generale dell'unità<br>di servizio            |
|   | 5.3     | Messa in servizio dell'impianto con l'assistente                 |
|   |         | di configurazione                                                |
|   |         |                                                                  |

| 5.4<br>5.4.1 | Altre impostazioni con la messa in servizio 20<br>Lista di controllo: impostazioni per la messa |
|--------------|-------------------------------------------------------------------------------------------------|
| 01.112       | in esercizio                                                                                    |
| 5.4.2        | Impostaz. riscaldamento 20                                                                      |
| 5.4.3        | Impostazioni ACS                                                                                |
| 5.4.4        | Impostazioni solare 21                                                                          |
| 5.4.5        | Impostazioni ibrido 21                                                                          |
| 5.4.6        | Test funzione 21                                                                                |
| 5.4.7        | Valori monitor                                                                                  |
| 5.5          | Consegna dell'impianto 21                                                                       |
|              |                                                                                                 |

#### 6 Arresto dell'esercizio/spegnimento ...... 21

| 7 | Livello di servizio: struttura del menu |
|---|-----------------------------------------|
|   | e impostazioni                          |

| e impo | ostazioni                   | 21 |
|--------|-----------------------------|----|
| 7.1    | Struttura del menu          | 21 |
| 7.2    | Impostaz. riscaldamento     | 25 |
| 7.2.1  | Dati impianto               | 25 |
| 7.2.2  | Dati caldaia                | 27 |
| 7.2.3  | Circuito riscaldamento 1 4  | 27 |
| 7.2.4  | Asciugatura massetto        | 34 |
| 7.3    | Impostazioni ACS            | 36 |
| 7.4    | Impostazioni solare         | 38 |
| 7.5    | Impostazioni ibrido         | 39 |
| 7.6    | Diagnosi                    | 39 |
| 7.6.1  | Test funzione               | 39 |
| 7.6.2  | Valori monitor              | 39 |
| 7.6.3  | Segnalazioni di disf        | 40 |
| 7.6.4  | Info di sistema             | 41 |
| 7.6.5  | Manutenzione                | 41 |
| 7.6.6  | Rispristino                 | 42 |
| 7.6.7  | Calibrazione                | 42 |
| Elimin | azione delle anomalie       | 43 |
| Tutela | ambientale/Smaltimento      | 47 |
| Protoc | collo di messa in esercizio | 48 |
| Indice | alfabetico                  | 53 |

### 1 Significato dei simboli e avvertenze di sicurezza

#### 1.1 Spiegazione dei simboli presenti nel libretto

#### Avvertenze

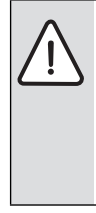

Nel testo, le avvertenze di sicurezza vengono contrassegnate con un triangolo di avvertimento.

Inoltre le parole di segnalazione indicano il tipo e la gravità delle conseguenze che possono derivare dalla non osservanza delle misure di sicurezza.

Sono definite le seguenti parole di segnalazione e possono essere utilizzate nel presente documento:

- AVVISO significa che possono verificarsi danni alle cose.
- ATTENZIONE significa che potrebbero verificarsi danni alle persone, leggeri o di media entità.
- AVVERTENZA significa che potrebbero verificarsi danni gravi alle persone o danni che potrebbero mettere in pericolo la vita delle persone.
- PERICOLO significa che si verificano danni gravi alle persone o danni che metterebbero in pericolo la vita delle persone.

#### Informazioni importanti

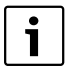

Informazioni importanti che non comportano pericoli per persone o cose vengono contrassegnate dal simbolo posto a lato.

#### Altri simboli

| Simbolo     | Significato                                                |
|-------------|------------------------------------------------------------|
| •           | Fase                                                       |
| <i>&gt;</i> | Riferimento incrociato ad un'altra posizione nel documento |
| •           | Enumerazione/inserimento lista                             |
| -           | Enumerazione/inserimento lista (secondo livello)           |
|             |                                                            |

Tab. 1 Altri simboli

#### 1.2 Avvertenze

#### Installazione e messa in esercizio

- Osservare le disposizioni e le norme nazionali specifiche per il montaggio e l'esercizio!
- Per garantire un funzionamento corretto attenersi alle istruzioni.
- Far eseguire il montaggio e la messa in funzione dell'unità di servizio esclusivamente da personale specializzato ed autorizzato.
- ▶ Non installare l'unità di servizio in locali umidi.
- Montare e mettere in funzione il generatore di calore ed ulteriori accessori in conformità alle relative istruzioni.
- ▶ Mai collegare l'unità di servizio alla rete 230-V.

#### Danni causati da errore d'uso

Errori d'uso possono provocare danni alle persone e/o alle cose:

- Informare il cliente sul funzionamento dell'apparecchio e istruirlo sull'uso.
- Assicurarsi che i bambini non giochino con l'unità di servizio o la utilizzino senza sorveglianza.
- Accertarsi che abbiano accesso solo persone in grado di utilizzare l'unità di servizio in modo corretto.

#### Pericolo di ustioni

Se le temperature per l'acqua calda vengono impostate oltre i 60 °C o la disinfezione termica è attivata è necessario installare un dispositivo di miscela.

#### Danni dovuti al gelo

Se l'impianto di riscaldamento non è in funzione, può gelare:

- ► Attenersi alle istruzioni per la protezione antigelo (→ pag. 34).
- Lasciare sempre acceso l'impianto di riscaldamento, per l'esercizio di produzione dell'acqua calda sanitaria, per le funzioni quali la funzione di antibloccaggio della pompa, la disinfezione termica ed eventualmente per l'impianto solare.
- Eventualmente eliminare immediatamente la disfunzione che si presenta.

### 2 Dati sul prodotto

### 2.1 Descrizione del prodotto

**AVVISO:** Danni al pavimento!

- Mettere in esercizio il riscaldamento a pavimento solo come circuito di riscaldamento misto con termostato di sicurezza supplementare.
- L'unità di servizio serve per la regolazione di un impianto di riscaldamento con un massimo di quattro circuiti di riscaldamento, due circuiti bollitore per la preparazione dell'acqua calda, preparazione dell'acqua calda con impianto solare e integrazione al riscaldamento ad energia solare.
- L'unità di servizio dispone di due programmi orari:
  - Riscaldamento: per ogni circuito di riscaldamento due programmi orari con 6 orari di commutazione al giorno
  - Acqua calda: per ogni circuito di acqua calda un programma orario per la preparazione dell'acqua calda e un programma orario per la pompa di circolazione con 6 orari di commutazione al giorno ciascuno.
- L'unità di servizio serve per visualizzare informazioni sul funzionamento del generatore di calore e dell'impianto di riscaldamento e sulla modifica delle impostazioni.
- · Possibilità di installazione:
  - In un generatore di calore con interfaccia BUS EMS o EMS plus (Energie-Management-System)
  - A parete con collegamento BUS per un generatore di calore con interfaccia BUS EMS o EMS plus.
- L'unità di servizio dispone dopo 1 ½ ora di esercizio di un'autonomia di almeno 8 ore. Se l'interruzione dell'alimentazione di tensione dura più a lungo dell'autonomia, l'ora e la data vengono cancellate. Tutte le altre impostazioni rimangono invariate.
- Le funzioni disponibili e quindi la struttura del menu dell'unità di servizio dipendono dalla struttura dell'impianto. In questo libretto vengono descritte le massime funzioni disponibili. Nei punti interessati, viene mostrato l'impianto in base alla sua costruzione. I campi di impostazioni e le impostazioni di base possono eventualmente divergere, in relazione all'impianto in loco, dai dati in queste istruzioni.

#### 2.1.1 Tipi di regolazione

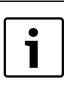

Ci sono caldaie con regolazione in funzione della temperatura esterna integrata in queste caldaie deve essere disattivata la regolazione in funzione della temperatura esterna.

Sono disponibili tre tipi di regolazione:

- Regolazione in funzione della temperatura ambiente: regolazione automatica della temperatura di mandata o della potenza di riscaldamento del generatore di calore in funzione della temperatura ambiente. È necessario il montaggio di un'unità di servizio nel locale di riferimento.
- Regolazione in funzione della temperatura esterna: regolazione automatica della temperatura di mandata in funzione della temperatura esterna.
- Regolazione in funzione della temperatura esterna con influsso della temperatura ambiente: regolazione automatica della temperatura di mandata in funzione della temperatura esterna e della temperatura ambiente. È necessario il montaggio di un'unità di servizio nel locale di riferimento.

#### 2.1.2 Possibilità di impiego con diversi impianti di riscaldamento

In un sistema BUS solo un utente può eseguire il calcolo dei circuiti di riscaldamento. Di conseguenza, nell'impianto di riscaldamento può essere installato solo un RC300. Questo serve da regolatore in:

- impianti con un circuito di riscaldamento, per esempio in una casa monofamiliare
- impianti con due o più circuiti di riscaldamento, per esempio un riscaldamento a pavimento su un piano e radiatori in un'altra o altre abitazioni in combinazione con un'officina (→ Fig. 1,[1])
- Impianti con diversi circuiti di riscaldamento con telecomandi, per esempio una casa con appartamento separato con RC300 come regolatore e RC200 come telecomando (montaggio del RC300 nella sala comando della casa, RC200 nella sala comando dell'appartamento separato,
   → Fig. 1, [2]) o una casa con diversi appartamenti (RC300 come regolatore e RC200 come telecomando, montaggio del RC300 nel generatore di calore).

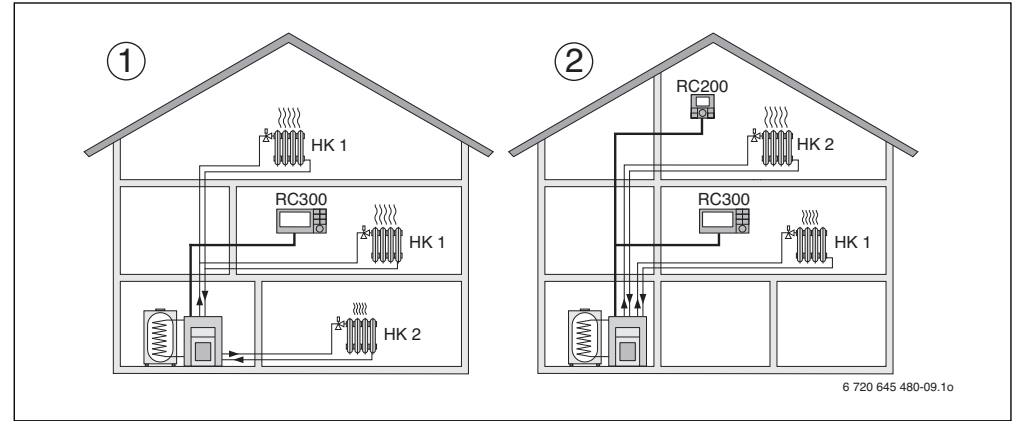

Fig. 1 Esempi di impianti di riscaldamento con uno o due circuiti di riscaldamento

- [1] RC300 come regolatore per diversi (in questo caso due) circuiti di riscaldamento (HK 1 e HK 2).
- [2] RC200 come telecomando per il secondo circuito di riscaldamento (HK 2) e RC300 come regolatore per il primo circuito di riscaldamento (HK 1).

### 2.2 Uso corretto

- L'unità di servizio può essere collegata esclusivamente al generatore di calore con interfaccia BUS EMS o EMS plus (Energie-Management-System).
- All'interno del sistema BUS possono essere esclusivamente usati caldaie, unità di servizio e moduli di Buderus (→ capitolo 2.7, pag. 7).
- L'unità di servizio deve essere utilizzata esclusivamente per la regolazione di impianti di riscaldamento siti in case monoe plurifamiliari.
- Il locale di montaggio per l'unità di servizio deve essere adatto al tipo di protezione IP20 e non deve essere un locale soggetto all'umidità.

L'apparecchio non è progettato per altri usi. Gli eventuali danni che ne derivassero sono esclusi dagli obblighi di responsabilità.

### 2.3 Dichiarazione di conformità CE

Questo prodotto soddisfa, per struttura e funzionamento, le direttive europee e le disposizioni nazionali integrative. La conformità è comprovata dal marchio CE. La dichiarazione di conformità del prodotto può essere consultata su Internet all'indirizzo www.buderus.de/konfo o richiesta alla filiale Buderus competente.

### 2.4 Volume di fornitura

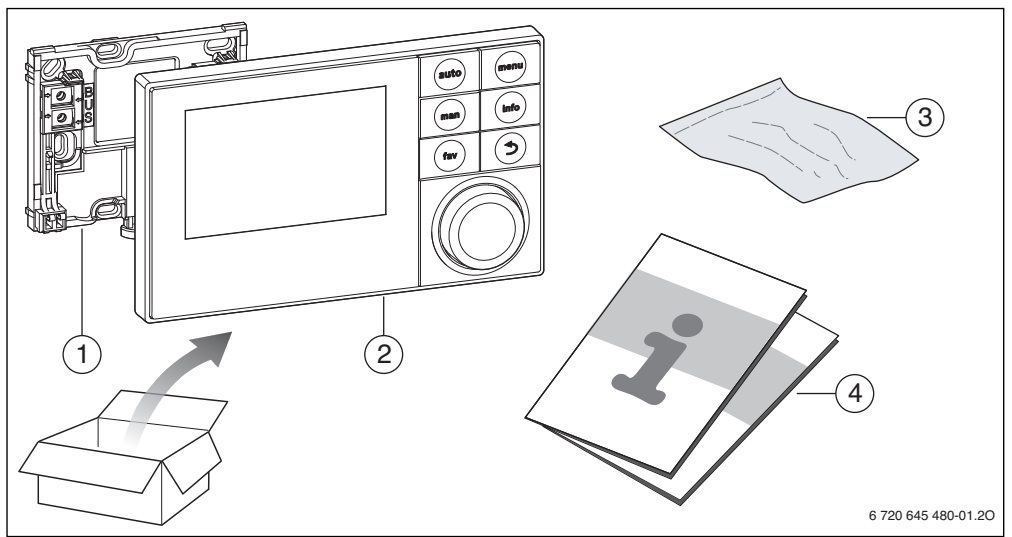

Fig. 2 Volume di fornitura

- [1] Basetta per installazione a parete
- [2] Unità di servizio
- [3] Materiale di montaggio
- [4] Documentazione tecnica

### 2.5 Dati tecnici

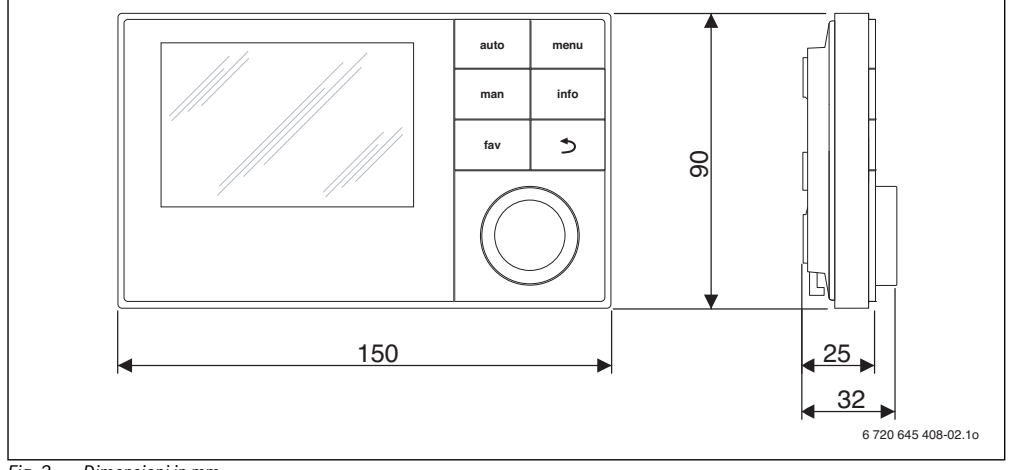

Fig. 3 Dimensioni in mm

| Volume di fornitura                                              | → Capitolo 2.4, pag. 6 |  |
|------------------------------------------------------------------|------------------------|--|
| Dimensioni                                                       | 150 × 90 × 25 mm       |  |
|                                                                  | (→ Fig. 3)             |  |
| Tensione nominale                                                | 10 24 V c.c.           |  |
| <b>Corrente nominale</b> (senza illu-<br>minazione)              | 9 mA                   |  |
| Interfaccia BUS                                                  | EMS plus               |  |
| Campo di regolazione                                             | 5 °C 30 °C             |  |
| Temp. ambiente cons.                                             | 0°C 50°C               |  |
| Classe di protezione                                             | ≡                      |  |
| Tipo di protezione                                               |                        |  |
| <ul> <li>In caso di installazione a<br/>parete</li> </ul>        | • IP20                 |  |
| <ul> <li>Con montaggio nel genera-<br/>tore di calore</li> </ul> | • IPX2D                |  |
|                                                                  | ()                     |  |
|                                                                  |                        |  |

Tab. 2 Dati tecnici

#### 2.6 Valori caratteristici sonde di temperatura

Per la misurazione di sonde termiche rispettare le seguenti condizioni:

- Prima della misurazione, isolare elettricamente l'impianto.
- · Misurare la resistenza alle estremità del cavo.
- I valori di resistenza indicano valori medi e sono soggetti a tolleranze.

| °C   | Ω     | °C  | Ω     | °C | Ω     | °C | Ω     |
|------|-------|-----|-------|----|-------|----|-------|
| - 20 | 96358 | - 5 | 42162 | 10 | 19872 | 25 | 10001 |
| - 15 | 72510 | ±0  | 32556 | 15 | 15699 | 30 | 8060  |
| - 10 | 55054 | 5   | 25339 | 20 | 12488 | -  | -     |

Tab. 3 Valori di resistenza sonda di temperatura esterna

| °C | Ω     | °C | Ω    | °C | Ω    | °C | Ω    |
|----|-------|----|------|----|------|----|------|
| 20 | 12488 | 40 | 5331 | 60 | 2490 | 80 | 1256 |
| 25 | 10001 | 45 | 4372 | 65 | 2084 | 85 | 1070 |
| 30 | 8060  | 50 | 3605 | 70 | 1753 | 90 | 915  |
| 35 | 6536  | 55 | 2989 | 75 | 1480 | -  | _    |

Tab. 4Valori di resistenza sonda di temperatura di mandata<br/>e dell'acqua calda sanitaria

### 2.7 Accessori integrativi

Per informazioni dettagliate in merito agli accessori adeguati, consultare il catalogo.

Moduli funzione e unità di servizio del sistema di regolazione **EMS plus**:

· Unità di servizio RC100 come semplice telecomando

- Unità di servizio RC200 come comodo telecomando
- **MM50**: modulo per circuiti di riscaldamento misti e un circuito accumulatore (installazione possibile in un generatore di calore)
- **MM100**: modulo per circuiti di riscaldamento misti e circuiti accumulatore (solo montaggio a parete)
- **SM50**: modulo per la produzione solare di acqua calda sanitaria (installazione possibile in un generatore di calore)
- **SM100**: modulo per la produzione solare di acqua calda sanitaria (solo montaggio a parete)
- SM200: modulo per impianti solari ampliati (solo montaggio a parete).

Moduli funzione del sistema di regolazione **EMS**, ad es. ASM10, DM10 e EM10.

Con i seguenti prodotti del sistema di regolazione EMS non è possibile la combinazione:

- MM10, WM10, SM10, MCM10
- RC20, RC20 RF, RC25, RC35.

#### Validità delle presenti istruzioni per i moduli EMS plus adatti

Le presenti istruzioni valgono anche per l'unità di servizio in combinazione con il modulo circuito di riscaldamento MM50 e MM100 (accessori).

Se l'impianto di riscaldamento è dotato di altri moduli (ad esempio: modulo solare SM100, accessorio), è possibile trovare in alcuni menu impostazioni supplementari. Queste possibilità di impostazione sono descritte nella documentazione tecnica dei moduli.

#### Sonda di temperatura esterna

Nella fornitura non è compresa una sonda di temperatura esterna per la regolazione in funzione della temperatura esterna. La sonda di temperatura esterna è disponibile come accessorio.

#### 2.8 Validità dei libretti tecnici per generatori di calore o dispositivi di controllo di base Buderus

Con l'utilizzo della presente unità di servizio possono insorgere differenze rispetto a quanto descritto nei documenti tecnici (libretti) del generatore di calore. Se la descrizione nei libretti forniti con la caldaia o con i dispositivi di controllo di base non corrisponde più alla nuova realtà, nel loro nuovo stato delle cose, nel volume di fornitura è contenuto un allegato. In questa appendice sono raccolte le istruzioni divergenti.

Tutti le ulteriori informazioni tecniche presenti nei libretti della caldaia o dei dispositivi di controllo di base che non sono contenute nell'allegato prima citato, continuano ad essere valide

#### Installazione

anche per la presente unità di servizio (ad es. RC35). Le funzioni di servizio 1.W1 e 2.7E non sono disponibili per RC300.

Tutte le altre informazioni dei libretti della caldaia o dei dispositivi di base di controllo che si riferiscono al sistema BUS (EMS) e che non sono in contrasto con le indicazioni contenuto in questo libretto, sono valide anche per il nuovo sistema BUS EMS plus.

#### 2.9 Smaltimento

- Smaltire l'imballaggio in modo compatibile con l'ambiente.
- Nel caso di sostituzione di un gruppo di montaggio o di un componente: smaltire il vecchio gruppo di montaggio o il vecchio componente in modo eco-compatibile.

### 3 Installazione

Lo schema dell'impianto dettagliato per il montaggio dei gruppi e dei componenti idraulici e degli elementi di comando rispettivi è compreso nei documenti di progettazione o nel capitolato.

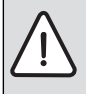

**AVVERTENZA:** Pericolo di scottatura! Se le temperature per l'acqua calda vengono impostate oltre i 60 °C o la disinfezione termica è attivata è necessario installare un dispositivo di miscela.

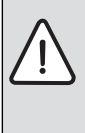

PERICOLO: Folgorazione!

 Prima dell'installazione di questo prodotto: interrompere l'alimentazione elettrica (230 V AC) su tutti i poli al generatore di calore e a tutte le ulteriori utenze BUS.

### 3.1 Tipi di installazione

La modalità di installazione dell'unità di servizio dipende dal suo tipo di impiego e dall'installazione dell'intero impianto  $(\rightarrow$  capitolo 2, pag. 4).

### 3.2 Luogo di montaggio dell'unità di servizio

Il locale di riferimento è il locale nell'appartamento in cui è montato il regolatore. Quando la regolazione in base alla temperatura esterna è attiva, la temperatura ambiente in questo locale serve come grandezza di riferimento dell'intero impianto. Se la regolazione in funzione della temperatura esterna con influsso della temperatura ambiente è attiva, la temperatura ambiente serve come grandezza di riferimento supplementare.

Con regolazione in funzione della temperatura ambiente e regolazione in funzione della temperatura esterna con influsso della

**Buderus** 

temperatura ambiente, la qualità della regolazione dipende dal luogo di montaggio.

- La posizione di installazione (= locale di comando) deve essere adatta per la regolazione dell'impianto di riscaldamento, → Fig 4, pag. 9.
- L'unità di servizio deve essere montata su una parete interna.
- Se per tutti i circuiti di riscaldamento sono usati telecomandi, l'unità di servizio può essere montata nel generatore di calore.

Con valvole manuali con preimpostazione nel locale di riferimento:

 Impostare la potenza del radiatore più bassa possibile.
 In questo modo il locale di riferimento si riscalda allo stesso modo dei restanti locali.

Con valvole termostatiche nel locale di riferimento:

 Aprire completamente le valvole termostatiche e impostare la potenza dei radiatori al minimo, tramite la vite senza fine regolabile.

In questo modo il locale di riferimento si riscalda allo stesso modo dei restanti locali.

| i |
|---|
|   |

Qualora non sia presente un locale di riferimento adeguato, si consiglia di commutare solo sulla regolazione in base alla temperatura esterna.

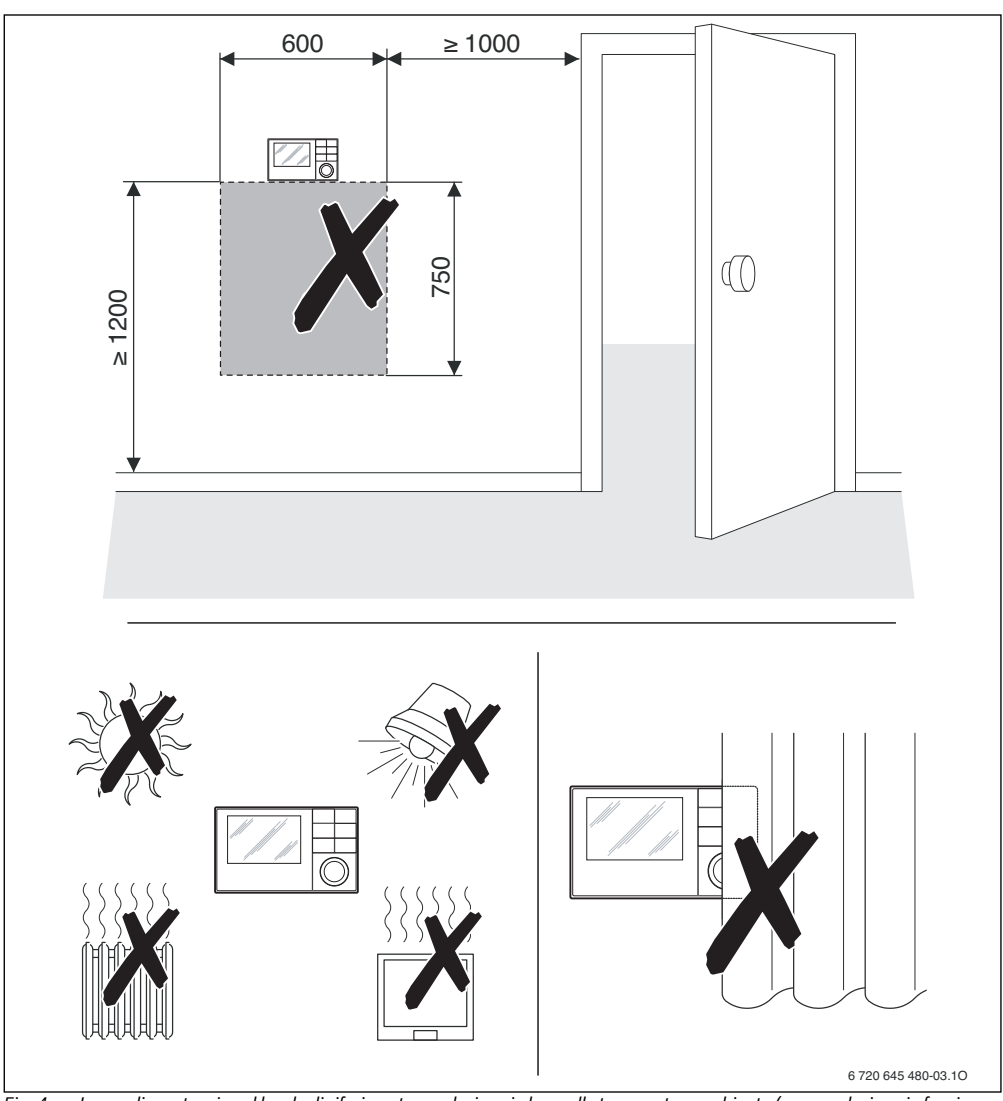

Fig. 4 Luogo di montaggio nel locale di riferimento regolazione in base alla temperatura ambiente (con regolazione in funzione della temperatura esterna o regolazione con influsso della temperatura ambiente)

#### 3 Installazione

#### 3.3 Montaggio nel locale di riferimento

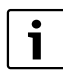

La superficie di montaggio sulla parete deve essere piana.

Con montaggio su una base sottointonaco:

 Riempire la scatola da incasso con materiale isolante.

In questo modo si evitano problemi con la misurazione della temperatura ambiente a causa di infiltrazioni.

Montare il basamento per l'installazione a parete (→ Fig. 5).

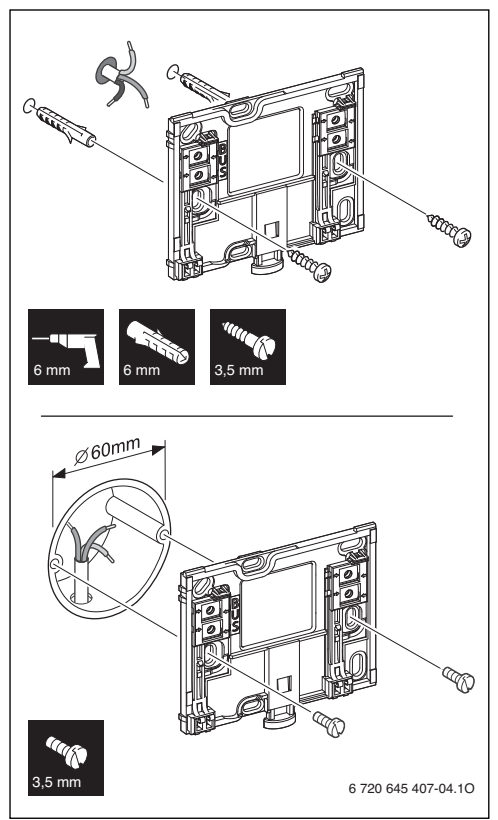

Fig. 5Montaggio del basamentoBUSAllacciamento linea BUS

#### 3.4 Collegamenti elettrici

L'unità di servizio viene alimentata mediante cavo BUS.

La polarità dei fili è irrilevante.

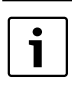

Se la lunghezza totale massima dei collegamenti BUS tra tutte le utenze BUS viene superata o se nel sistema BUS è presente una struttura ad anello, allora non è possibile la messa in esercizio dell'impianto.

Lunghezza complessiva massima dei collegamenti BUS:

- 100 m con sezione del conduttore 0,50 mm<sup>2</sup>
- 300 m con sezione del conduttore 1,50 mm<sup>2</sup>.
- Se vengono installate più utenze BUS, rispettare una distanza minima di 100 mm tra le singole utenze BUS.
- Se vengono installate più utenze BUS, collegare a scelta le utenze BUS in serie o a forma di stella.
- Per evitare disturbi elettromagnetici, posare tutti i cavi a bassa tensione separatamente dai cavi che conducono la tensione di rete (distanza minima 100 mm).
- Con influssi esterni induttivi (ad es. da impianti fotovoltaici) impiegare cavi schermati (ad es. LiYCY) e mettere a terra la schermatura su un lato. Non collegare la schermatura al morsetto di collegamento per il conduttore di protezione nel modulo, ma alla messa a terra della casa, ad es. morsetto di terra libero o tubi dell'acqua.
- ▶ Realizzare il collegamento BUS al generatore di calore.

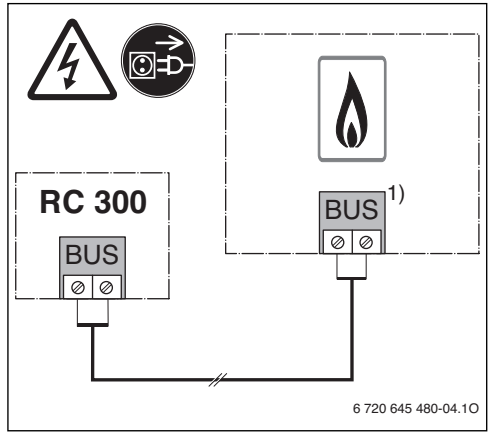

- Fig. 6 Collegamento di un'unità di servizio al generatore di calore
- 1) In UBA3.x, UBA4.x, BC10, BC20, BC25, MC10, MC40 e MC100 è la denominazione dei morsetti EMS

La sonda di temperatura esterna (accessorio) è collegata al generatore di calore.

Attenzione alle condutture del generatore di calore con l'allacciamento elettrico.

Con prolungamento del cavo della sonda utilizzare le seguenti sezioni:

- fino a 20 m con sezione del conduttore da 0,75 mm<sup>2</sup> a  $1.50 \, \text{mm}^2$
- da 20 m a 100 m con sezione del conduttore da 1.50 mm<sup>2</sup>.

#### 3.5 Montaggio e smontaggio dell'unità di servizio

#### Montaggio dell'unità di servizio

- Montare l'unità di servizio in alto nel basamento per il montaggio alla parete.
- Premere l'unità di servizio in basso contro il basamento per il montaggio alla parete, fino a quando non si aggancia.

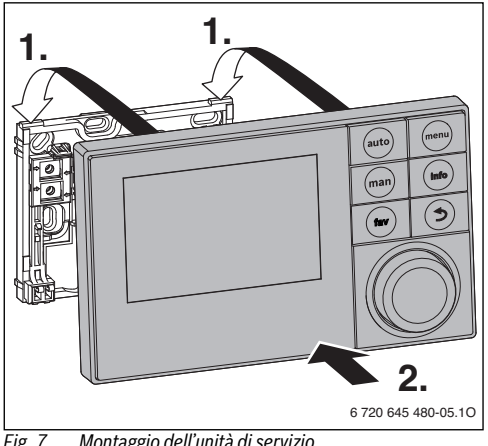

Montaggio dell'unità di servizio Fig. 7

#### Rimozione dell'unità di servizio

- Premere verso l'alto il tasto nella parte inferiore del basamento per il montaggio alla parete.
- Contemporaneamente tirare in avanti l'estremità inferiori dell'unità di servizio.
- Sganciare dall'alto l'unità di servizio.

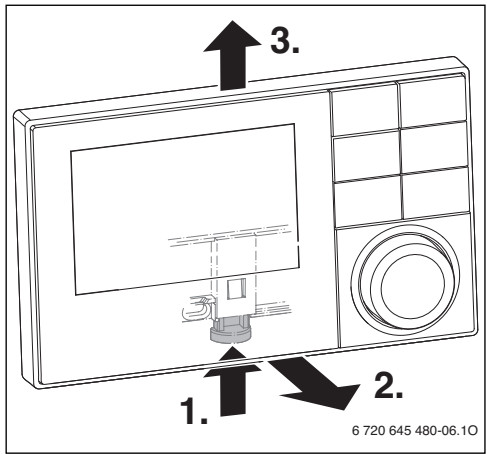

Rimozione dell'unità di servizio Fig. 8

#### Montaggio sul generatore di calore 3.6

Se il generatore di calore è dotato dell'Energie-Management-System EMS o EMS plus, l'unità di servizio può essere montata direttamente sul generatore di calore. Questo ha senso solo in impianti con un circuito di riscaldamento esclusivamente con regolazione in funzione della temperatura esterna. Per la regolazione in funzione della temperatura ambiente o per la regolazione in funzione della temperatura esterna con influsso della temperatura ambiente è necessario quindi un telecomando per ogni circuito di riscaldamento nel rispettivo locale di riferimento.

Per il montaggio dell'unità di esercizio:

seguire le istruzioni di installazione del generatore di calore.

#### 3 Installazione

#### 3.7 Installazione di una sonda di temperatura esterna

Se l'unità di esercizio è usata come regolatore in funzione della temperatura esterna, è necessaria una sonda di temperatura esterna.

Per rilevare correttamente la temperatura esterna è necessario rispettare i punti indicati riportati nella Fig. 9 per la scelta del corretto punto di installazione della relativa sonda.

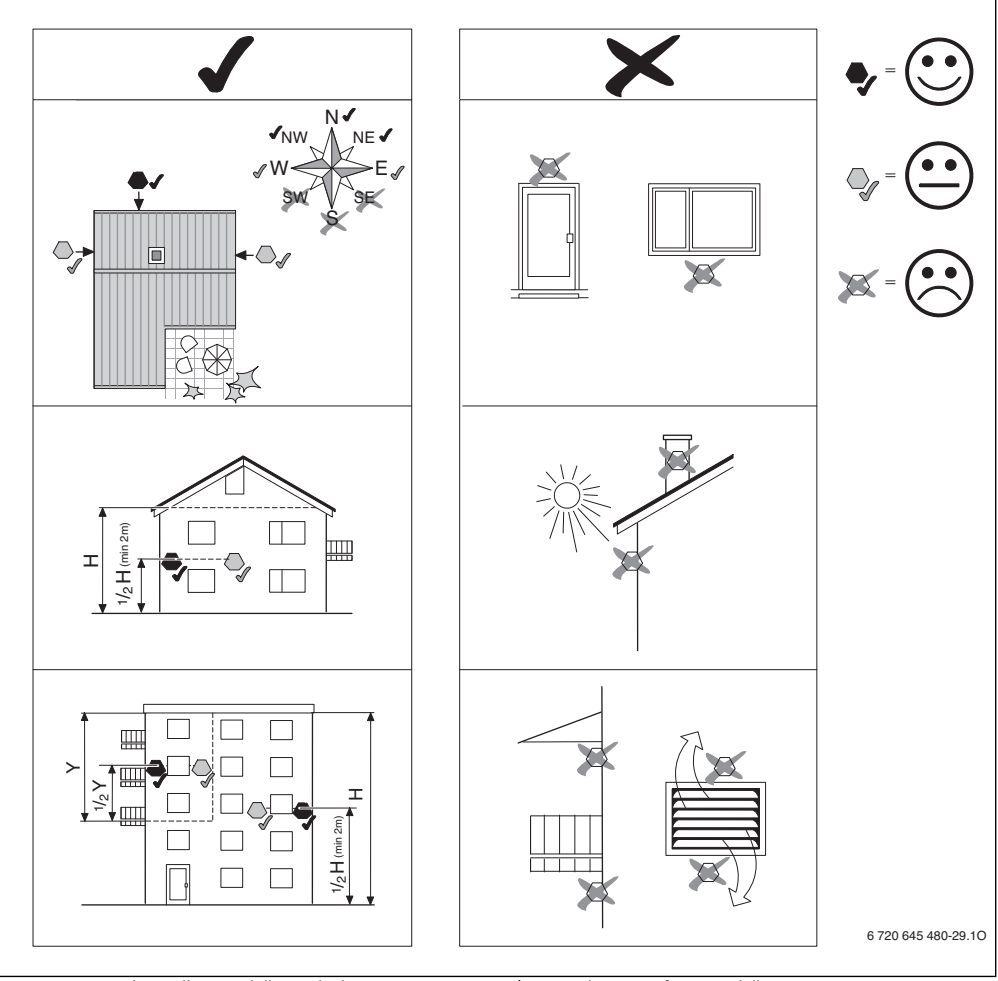

Fig. 9 Luogo di installazione della sonda di temperatura esterna (con regolazione in funzione della temperatura esterna con o senza influsso della temperatura ambiente)

Л

### 4 Principi operativi di base

#### 4.1 Panoramica degli elementi di comando

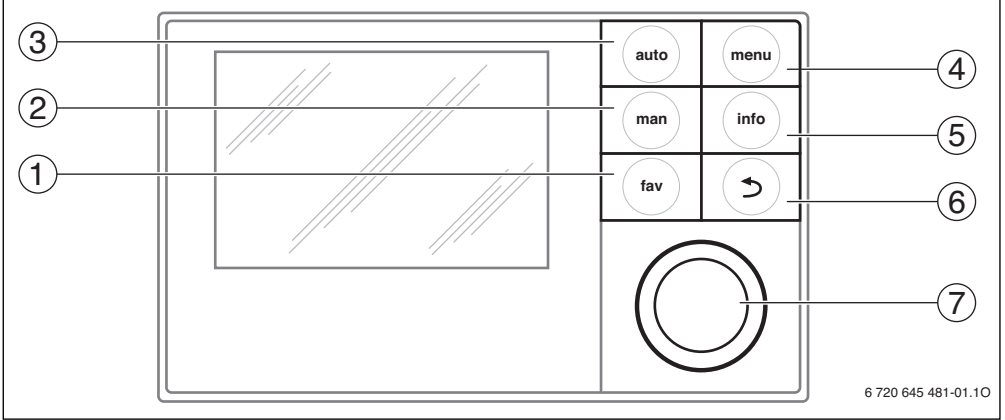

#### Fig. 10 Elementi di comando

- [1] Tasto fav (funzione preferiti)
- [2] Tasto man (esercizio manuale)
- [3] Tasto auto (esercizio automatico)
- [4] Tasto menu (richiamo menu)
- [5] Tasto info (menu info e guida)
- [6] Tasto ritorno
- [7] Manopola di selezione

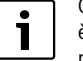

Quando l'illuminazione dello sfondo del display è spenta, la prima pressione di uno dei tasti preferiti consente esclusivamente l'accensione di tale illuminazione. In questo manuale le descrizioni delle operazioni di comando si riferiscono sempre all'illuminazione dello sfondo accesa.

| Pos. $\rightarrow$ Fig. 10, pag. 13 |                   |                   |                                                                                                    |
|-------------------------------------|-------------------|-------------------|----------------------------------------------------------------------------------------------------|
| Pos.                                | Elemento          | Definizione       | Spiegazione                                                                                                    |
| 1                                   | fav               | Tasto <b>fav</b>  | Tasto «Funzioni preferite»<br>• Premere per richiamare le funzioni preferite.                                                                     |
|                                     |                   |                   | <ul> <li>Tenere premuto per selezionare singolarmente le funzioni preferiti (     istruzioni     d'uso dell'unità di servizio).</li> </ul>        |
| 2                                   |                   | Tasto <b>man</b>  | Tasto «Esercizio manuale»                                                                                                    |
|                                     | man               |                   | Premere per attivare l'esercizio manuale per il valore nominale continuo della tempe-<br>ratura ambiente.                                         |
|                                     |                   |                   | <ul> <li>Tenere premuto per attivare il campo di immissione per la durata dell'eserczio<br/>manuale (massimo 48 ore dall'ora attuale).</li> </ul> |
| 3                                   | Tasto <b>auto</b> |                   | Tasto «Esercizio automatico»                                                                                                    |
|                                     | auto              |                   | Attiva l'esercizio automatico con programma orario.                                                                                               |
| 4 Tasto menu Tasto «Menu»           |                   | Tasto <b>menu</b> | Tasto «Menu»                                                                                                    |
|                                     | menu              |                   | Premere per aprire il menu principale.                                                                                                    |
|                                     |                   |                   | Premere e tenere premuto per aprire il livello di servizio.                                                                                       |

Tab. 5 Elementi di comando

| Pos. →                                                                                                    | Fig. 10, pag. 1 | 3                        |                                                                                                    |
|----------------------------------------------------------------------------------------------------|-----------------|--------------------------|----------------------------------------------------------------------------------------------------|
| Pos.                                                                                                    | Elemento        | Definizione              | Spiegazione                                                                                                    |
| 5                                                                                                    | info            | Tasto <b>info</b>        | <ul> <li>Tasto «Menu informazioni»</li> <li>Quando è attiva la visualizzazione standard premere per aprire il menu informazioni.</li> <li>Quando un menu è aperto premere per richiamare ulteriori informazioni per la selezione attuale.</li> </ul>                                                                                                    |
| 6 Tasto ritorno<br>Permette di tornare i<br>Annulla le modifiche<br>Quando viene mostri<br>visualizzazione stano<br>Premere e tenere pro |                 | Tasto ritorno            | <ul> <li>Tasto «Ritorno»</li> <li>Permette di tornare nel menu superiore.</li> <li>Annulla le modifiche dei valori.</li> <li>Quando viene mostrata la richiesta di un Service o una anomalia, commutare dalla visualizzazione standard all'avviso di anomalia.</li> <li>Premere e tenere premuto per commutare da un menu alla visualizzazione standard.</li> </ul>                                                                                                    |
| 7                                                                                                    | $\bigcirc$      | Manopola di<br>selezione | <ul> <li>Rotazione:</li> <li>Modificare il valore di impostazione (ad esempio temperatura).</li> <li>Seleziona tra i menu e tra le voci di un menu.</li> <li>Pressione:</li> <li>Aprire un menu o una voce di menu.</li> <li>Conferma un valore impostato (ad es. la temperatura) o un avviso.</li> <li>Chiude la finestra a comparsa.</li> <li>Se la visualizzazione standard è attiva, attivare il campo di immissione per la selezione del circuito di riscaldamento nella visualizzazione standard (solo in impianti con almeno due circuiti di riscaldamento), → Istruzioni di funzionamento dell'unità di esercizio.</li> </ul> |

Tab. 5 Elementi di comando

### 4.2 Panoramica dei simboli

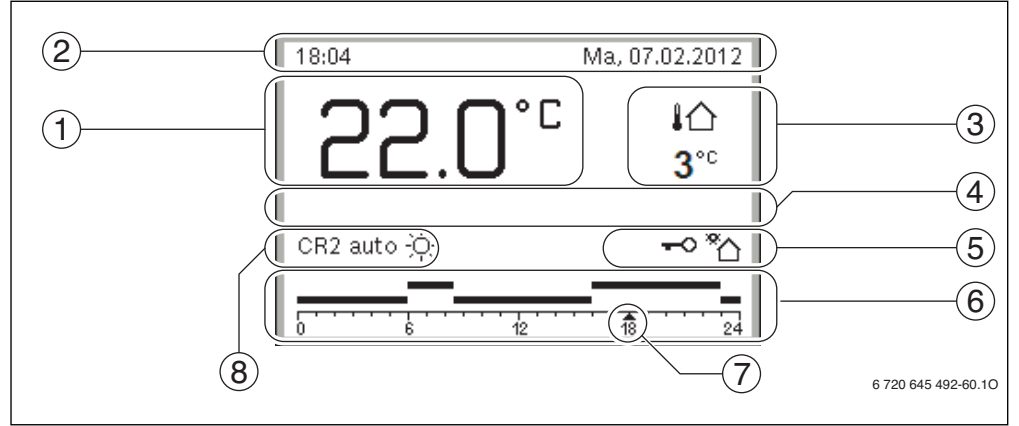

Fig. 11 Esempio di visualizzazione standard per un impianto con più circuiti di riscaldamento

| Pos. | → Fig. 11, pag. 14 |                          |                                                                                                    |
|------|--------------------|--------------------------|----------------------------------------------------------------------------------------------------|
| Pos. | Simbolo            | Definizione              | Spiegazione                                                                                                    |
| 1    |                    | Visualizzazione          | Indicazione della temperatura attuale:                                                                                                    |
|      |                    | valori                   | Temperatura ambiente in caso di installazione a parete                                                                                                    |
|      |                    |                          | Temperatura generatore di calore in caso di montaggio nel generatore di calore.                                                                                       |
| 2    | -                  | Riga informativa         | Indicazione di ora, giorno della settimana e data.                                                                                                    |
| 3    |                    | Indicazione di           | Visualizzazione di una temperatura supplementare: Temperatura esterna, Tem-                                                                                           |
|      | 0.00               | un'altra tempe-          | peratura collettore solare o Temperatura sistema ACS (ulteriori informazioni                                                                                          |
|      | 3.0 °              | ratura                   |                                                                                                    |
| 4    | -                  | formato testo            | Ad esempio l'indicazione della temperatura attualmente visualizzata (→ Fig 11,<br>[1]); per la temperatura ambiente non è visualizzata alcuna indicazione. Se si pre- |
|      |                    |                          | senta una anomalia, qui viene mostrato un messaggio di avviso fino a che l'anomalia<br>non viene rimossa.                                                             |
| 5    | *                  | Grafico informa-<br>tivo | Il circolatore solare è in funzione.                                                                                                    |
|      | <u>-0</u>          |                          | Il blocco tasti è attivo.                                                                                                    |
| 6    |                    | Programma ora-           | Rappresentazione grafica del programma orario attivo per il circuito di riscalda-                                                                                     |
|      | <u> </u>           | rio                      | mento visualizzato. Le sezioni di tempo in cui sono attive delle modalità operative                                                                                   |
|      |                    |                          | sono indicate da una parta naizata. Le parte superiori corrispondo a <b>Riscaldare</b><br>quelle inferiori a <b>Ridurre</b>                                           |
| 7    |                    | Marca oraria             | La maraca oraria 🔺 indica l'ora attuale nel programma orario, con passi di                                                                                            |
|      | 143                | marca orana              | 15 minuti (= divisione della scala oraria).                                                                                                    |
| 8    | auto               | Modalità opera-          | Impianto con un circuito di riscaldamento in esercizio automatico (riscaldamento                                                                                      |
|      |                    | tiva                     | secondo il programma orario).                                                                                                    |
|      | CR1 CR4            |                          | Impianti con due o più circuiti di riscaldamento, circuito di riscaldamento 1 4 in                                                                                    |
|      | auto               |                          | esercizio automatico. La visualizzazione standard si riferisce al circuito di riscalda-                                                                               |
|      |                    |                          | mento mostrato. Azionando il tasto <b>man</b> , il tasto <b>auto</b> e la modifica della tempera-                                                                     |
|      |                    |                          | di riscaldamento mostrato.                                                                                                    |
|      | ¢                  |                          | Modalità operativa <b>Riscaldare</b> attiva nel circuito di riscaldamento mostrato in eser-                                                                           |
|      |                    |                          | cizio automatico.                                                                                                    |
|      | ۵                  |                          | Modalità operativa <b>Ridurre</b> attiva nel circuito di riscaldamento mostrato in eserci-                                                                            |
|      | Manuale            |                          | Impianto con un circuito di riscaldamento in esercizio manuale                                                                                                    |
|      | CR1 CR4            |                          | Impianto con un el curto di riscaldamento in escretzio mandale.                                                                                                    |
|      | Manuale            |                          | esercizio manuale. La visualizzazione standard si riferisce al circuito di riscalda-                                                                                  |
|      |                    |                          | mento mostrato. Azionando il tasto <b>man</b> , il tasto <b>auto</b> e la modifica della tempera-                                                                     |
|      |                    |                          | tura ambiente desiderata nella visualizzazione standard agiranno solo sul circuito di riscaldamento mostrato.                                                         |
|      | Ferie fino a       |                          | Programma ferie nell'impianto con un circuito di riscaldamento attivo ( $ ightarrow$ istruzioni                                                                       |
|      | 10.6.2012          |                          | di funzionamento dell'unità di esercizio).                                                                                                    |
|      |                    |                          |                                                                                                    |
|      | CR1 CR4            |                          | Programma ferie attivo, in impianti con due o più circuiti di riscaldamento, nel cir-                                                                                 |
|      | Ferie fino a       |                          | cuito di riscaldamento 1 4 ed event. per i sistemi acqua calda (→ Istruzioni di                                                                                       |
|      | 10.6.2012          |                          | runzionamento dell'Unità di esercizio). La visualizzazione standard si riferisce al cir-<br>cuito di riscaldamento mostrato                                           |
|      |                    |                          | כמונס עו הוסטועמווטוונט וווטסנומנט.                                                                                                    |

Tab. 6 Simboli della visualizzazione standard

#### 4.3 Introduzione al menu servizio

Quando l'illuminazione dello sfondo del display è spenta, la prima pressione di uno dei tasti preferiti consente esclusivamente l'accensione di tale illuminazione. In questo manuale le descrizioni delle operazioni di comando si riferiscono sempre all'illuminazione dello sfondo accesa.

#### Apertura e chiusura del menu di servizio

#### Aprire il menu di servizio

| menu |  |
|------|--|
|      |  |

 Premere il tasto menu e tenere premuto fino a quando è visualizzato il menu di servizio.

#### Chiudere il menu di servizio

 Se non è aperto alcun sottomenu, premere il tasto indietro per passare alla visualizzazione standard

#### -oppure-

 Premere il tasto indietro e tenere premuto per alcuni secondi per passare alla visualizzazione standard.

#### Navigazione nel menu

| <ul> <li>Girare il tasto di selezione per eviden-<br/>ziare un menu o una voce di menu.</li> </ul>                |
|----------------------------------------------------------------------------------------------------|
| <ul> <li>Premere la manopola di selezione.</li> <li>È visualizzato il menu oppure la voce di<br/>menu.</li> </ul> |
| <ul> <li>Premere il tasto Ritorno per tornare al<br/>menu superiore.</li> </ul>                                   |

#### Modifica dei valori impostati

7 -

|                   | Selezione                                                    |
|-------------------|--------------------------------------------------------------|
| $\langle \rangle$ | <ul> <li>Girare il tasto di selezione per eviden-</li> </ul> |
| ))                | ziare una voce.                                              |
|                   | Cursore                                                      |
|                   | ► Girare il tasto di selezione per impostare                 |
|                   | il valore di impostazione tra minimo e                       |

massimo

Selezione con il cursore (visualizzazione del cursore sul display)

- Girare il tasto di selezione per evidenziare una voce.
- Premere la manopola di selezione per confermare la scelta.

Il campo di immissione e il cursore sono attivi.

 Girare il tasto di selezione per impostare il valore di impostazione tra minimo e massimo.

#### Selezione multipla

- Girare il tasto di selezione per evidenziare una voce.
- Premere il tasto di selezione per selezionare la voce.
- Premere nuovamente il tasto di selezione per deselezionare.
- Ripetere le operazioni fino a quando sono state selezionate le voci desiderate.

#### Programma orario

- Ruotare il tasto di selezione per evidenziare l'orario di commutazione o il relativo tipo di esercizio.
- Premere il tasto di selezione per attivare il campo di immissione per l'orario di commutazione o il tipo di esercizio.
- Ruotare il tasto di selezione per modificare il valore di impostazione.

#### Confermare o rifiutare la modifica

### Confermare la modifica

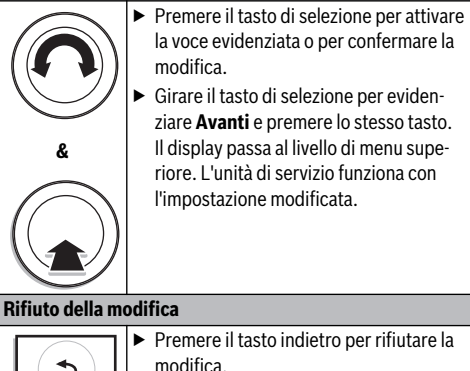

**Buderus** 

### 4.4 Panoramica del menu service

| Menu                                                                                                    |                           | Scopo del menu                                                                                                    | Pag. |
|----------------------------------------------------------------------------------------------------|---------------------------|----------------------------------------------------------------------------------------------------|------|
| Messa in serviz                                                                                                    | io                        | <b>Avvio assistente config.</b> e controllare ed eventualmente modificare le impo-<br>stazioni più importanti per la configurazione dell'impianto.                                                                                                    | 18   |
| Impostaz.<br>riscalda-<br>mento <sup>1)</sup>                                                                                                    | Dati impianto             | Impostazioni che valgono per l'intero impianto come per esempio <b>Temperatura</b><br>esterna min. e Tipo edificio. Impostazioni supplementari per Sistema ACS I e<br>Circuito riscaldamento 1, se questi sono collegati al generatore di calore.                                                                                                    | 25   |
|                                                                                                    | Dati caldaia              | Impostazioni specifiche per il prodotto per il generatore di calore installato, per esempio <b>Tipo pompa</b> o <b>Temporizzazione pompa</b> .                                                                                                    | 27   |
| Circuito riscalda-<br>mento 1 4Impostazioni specifiche per il circuito di riscaldamento, circuito di riscalda-<br>mento da 1 a 4, ad esempio Protezione antigelo e Impostazione curva term. |                           | 27                                                                                                    |      |
|                                                                                                    | Asciugatura mas-<br>setto | Programma configurabile per asciugare un nuovo massetto nel caso di riscalda-<br>mento a pavimento.                                                                                                    | 34   |
| Impostazioni<br>ACS <sup>1)</sup>                                                                                                    | Sistema ACS I o II        | Possibilità di impostazione separate per due sistemi di acqua calda, ad esempio<br><b>Temp. ACS max.</b> , orario per la <b>Disinfezione termica</b> e configurazione della<br>pompa di circolazione.                                                                                                    | 36   |
| Impostazioni so                                                                                                    | blare                     | Se è installato un impianto solare: si veda la documentazione tecnica relativa ai moduli solari.                                                                                                    | 38   |
| Impostazioni ib                                                                                                    | rido                      | Se è installato un sistema ibrido: si veda la documentazione tecnica per il sistema ibrido.                                                                                                    | 39   |
| Diagnosi <sup>1)</sup>                                                                                                    |                           | <ul> <li>Diagnosi dell'impianto:</li> <li>Eseguire un test funzionale dei singoli attuatori (ad esempio pompe).</li> <li>Raffrontare i valori nominali e quelli reali.</li> <li>Richiamare le anomalie attuali e la cronologia delle anomalie.</li> <li>Richiamare le versioni software delle utenze BUS.</li> <li>Altre funzioni:</li> <li>Definire gli intervalli di manutenzione.</li> <li>Inserire gli indirizzi di contatto.</li> <li>Ripristinare la sonda di temperatura ambiente e l'orologio.</li> </ul> | 39   |

Tab. 7 Panoramica del menu service

1) A seconda del generatore di calore impiegato possibile solo limitatamente.

### 5 Messa in servizio

i

Gli esempi di impianto sono riportati nelle istruzioni di installazione e manutenzione dei moduli MM50/MM100 e SM50/SM100/ SM200. Ulteriori impianti possibili sono indicati nella documentazione di progettazione.

#### 5.1 Panoramica delle fasi di messa in esercizio

- 1. Installazione meccanica dell'impianto (seguire le istruzioni di tutti i gruppi costruttivi e relativi componenti)
- 2. Primo riempimento con liquidi e verifica della tenuta
- 3. Cablaggio elettrico
- 4. Codifica dei moduli (seguire le istruzioni dei moduli)
- 5. Accendere l'impianto
- 6. Sfiatare l'impianto
- Impostare la temperatura massima di mandata e dell'acqua calda sul generatore di calore (seguire le istruzioni del generatore di calore)
- 8. Telecomandi per la messa in esercizio (seguire le istruzioni dei telecomandi)
- 9. Messa in esercizio dell'unità di servizio RC300 (→ capitolo 5.2, pag. 18)
- 10.Messa in esercizio dell'impianto con l'unità di servizio (→ capitolo 5.3, pag. 19)
- 11.Controllare le impostazioni nel menu service dell'unità di esercizio RC300, adattarle ed eventualmente eseguire la configurazione (ad esempio solare)
   (→ capitolo 5.4, pag. 20)
- 12.Eliminare le visualizzazioni di avviso e anomalie e ripristinare la cronologia delle anomalie
- 13.Indicare i circuiti di riscaldamento (→ Istruzioni di funzionamento)
- 14.Compilare i protocolli di messa in esercizio (→ capitolo 10 da pag. 48 e istruzioni di funzionamento)
- 15.Consegna dell'impianto ( $\rightarrow$  capitolo 5.5, pag. 21).

#### 5.2 Messa in esercizio generale dell'unità di servizio

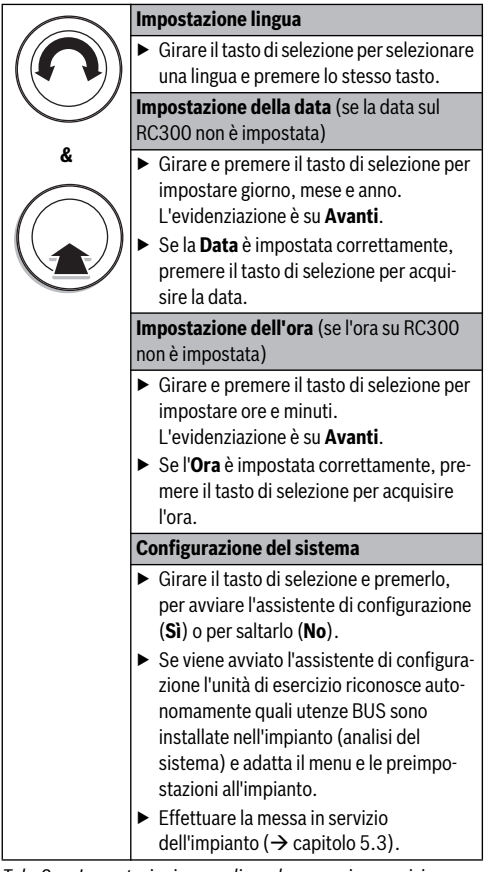

Tab. 8 Impostazioni generali con la messa in esercizio

#### 5.3 Messa in servizio dell'impianto con l'assistente di configurazione

Tramite la messa in servizio con l'assistente di configurazione le impostazioni di base dell'impianto vengono modificate.

Dopo l'analisi del sistema viene aperto il menu < > Messa in servizio e le impostazioni sono applicate in base all'utenza BUS

trovata. A questo punto le impostazioni vanno controllate ed eventualmente modificate prima di essere confermate.

Se si è saltata l'analisi del sistema, è aperto il menu Messa in servizio. Le impostazioni inserite qui devono essere adattate con attenzione all'impianto installato. A questo punto le impostazioni vanno confermate.

Per ulteriori informazioni sulle impostazioni si rimanda al capitolo 7 da pag. 21.

| Punto del menu                 | Domanda                                                                                                    | Risposta/impostazione                                                                                                   |
|--------------------------------|----------------------------------------------------------------------------------------------------|----------------------------------------------------------------------------------------------------|
| Avvio assistente config.       | Avviare l'assistente di configurazione?                                                                                                    | Sì   No                                                                                                    |
| Circuito risc. 1 installato    | Il circuito di riscaldamento 1 è installato? Dov'è colle-<br>gato elettricamente il circuito di riscaldamento 1?                                    | No   Sulla caldaia   Al modulo                                                                                          |
| Miscelatore circ. risc. 1      | Il circuito di riscaldamento 1 è un circuito miscelato?                                                                                             | Sì   No                                                                                                    |
| T.corsa misc.circ.risc.1       | Quanto tempo trascorre fino a quando il miscelatore nel circuito di riscaldamento 1 passa da un arresto all'altro?                                  | 10 s 600 s                                                                                                    |
| Sistema di risc. circ. risc. 1 | Che tipo di riscaldamento serve il circuito di<br>riscaldamento 1?                                                                                  | Radiatore   Convettore   Pavi-<br>mento                                                                                 |
| Tipo regol. circ. risc. 1      | Come può essere regolata la temperatura ambiente<br>influenzabile dal circuito di riscaldamento 1?                                                  | Temperatura esterna imp.  <br>Temp. esterna con punto base  <br>Temperatura amb. imp.   Potenza<br>temperatura ambiente |
| Unità servizio circ. risc. 1   | Quale unità di servizio e/o telecomando è installata/o<br>per il circuito di riscaldamento 1?                                                       | RC300   RC200   RC100                                                                                                   |
| Circuito risc. 2 installato,   | in base al circuito di riscaldamento 1                                                                                                    |                                                                                                    |
| Circuito risc. 3 installato,   | in base al circuito di riscaldamento 1                                                                                                    |                                                                                                    |
| Circuito risc. 4 installato,   | in base al circuito di riscaldamento 1                                                                                                    |                                                                                                    |
| Sistema ACS I install.         | È installato un sistema per la preparazione dell'acqua<br>calda? Dov'è collegato elettricamente il sistema di pre-<br>parazione dell'acqua calda I? | No   Sulla caldaia   Al modulo                                                                                          |
| Config. ACS sulla caldaia      | Come è collegato idraulicamente il sistema di prepara-<br>zione dell'acqua calda I?                                                                 | Non c'è ACS   Valvola a 3 vie  <br>Pompa carico comp. idr. post.  <br>Pompa di carico                                   |
| Sistema ACS II install.        | È installato un secondo sistema di preparazione<br>dell'acqua calda?                                                                                | No   Al modulo                                                                                                    |
| Sistema solare installato      | È installato un impianto solare?                                                                                                    | No   Sì                                                                                                    |
| Confermare configurazione      | Le impostazioni corrispondono completamente<br>all'impianto installato?                                                                             | Conferma   Indietro                                                                                                    |

Tab. 9 Messa in servizio dell'impianto con l'assistente di configurazione

#### 5 Messa in servizio

#### 5.4 Altre impostazioni con la messa in servizio

Se le relative funzioni non sono attivate e moduli, gruppi di montaggio o componenti non sono installati le impostazioni non necessarie vengono nascoste.

#### 5.4.1 Lista di controllo: impostazioni per la messa in esercizio

Eseguire sempre la messa in esercizio in modo tale che entrambi i contraenti siano soddisfatti e che l'impianto di riscaldamento lavori secondo i fabbisogni e senza dare origine a reclami. La nostra esperienza ci dice che per la soddisfazione dell'utente dell'impianto le seguenti impostazioni sono molto importanti:

| Punto del menu                                                | Desiderio del cliente/impostazione                                                                                                    |
|---------------------------------------------------------------|----------------------------------------------------------------------------------------------------|
| Tipo regol.                                                   | Temperatura esterna imp., Tempera-<br>tura amb. imp.                                                                                    |
| Impostazione curva<br>term.                                   | Adattare la curva termica ( $\rightarrow$ pag. 29).<br>La curva termica rappresentata è valida<br>per una temperatura ambiente di 21°C. |
| Tipo edificio (Atte-<br>nuazione e riscal-<br>damento rapido) | Leggero, Medio, Pesante                                                                                                    |
| Freq. di avvia-<br>mento ricirc.<br>(pompa di ricir-<br>colo) | Sempre, 1 x 3 minuti/h<br>6 x 3 minuti/h                                                                                                |
| Precedenza ACS                                                | Sì   No                                                                                                    |
| Programma orario<br>(Orari)                                   | Impostazione di base/programma ora-<br>rio proprio in base alle richieste del<br>cliente.                                               |

Tab. 10 Lista di controllo: impostazioni importanti; chiarire i desideri del cliente

► Adattare altre impostazioni nel menu principale in base alle richieste del cliente (→ Istruzioni di funzionamento).

#### 5.4.2 Impostaz. riscaldamento

Nelle seguenti tabelle sono riportate le impostazioni da controllare ed eventualmente modificare in ogni caso con la messa in esercizio per garantire la funzionalità del riscaldamento. È consigliabile verificare tutte le impostazioni visualizzate.

| Dati impianto; per altre infor $\rightarrow$ capitolo 7.2.1, pag. 25 | mazioni                     |
|----------------------------------------------------------------------|-----------------------------|
| Sonda comp. idr. installata                                          | Config.circ.risc. 1 caldaia |
| Config. ACS sulla caldaia                                            | Temperatura esterna min.    |

 
 Tab. 11
 Impostazioni più importanti per la messa in esercizio nel menu Dati impianto

| Dati caldaia; per altre inform    | azioni                |
|-----------------------------------|-----------------------|
| ightarrow capitolo 7.2.2, pag. 27 |                       |
| Tipo pompa                        | Temporizzazione pompa |

Tab. 12 Impostazioni più importanti per la messa in esercizio nel menu Dati caldaia

| Circuito riscaldamento 1 4; per altre informazioni<br>$\rightarrow$ capitolo 7.2.3, pag. 27 |                         |
|---------------------------------------------------------------------------------------------|-------------------------|
| Circuito risc. installato                                                                   | Temp. max. di mandata   |
| Unità di servizio                                                                           | Tipo abbassamento       |
| Sistema risc.                                                                               | Esercizio ridotto sotto |
| Tipo regol.                                                                                 | Cont. risc. sotto       |

Tab. 13Impostazioni più importanti per la messa in esercizio<br/>nei menu Circuito riscaldamento 1 ... 4

#### 5.4.3 Impostazioni ACS

Nella seguente tabella sono riportate le impostazioni da controllare ed eventualmente modificare in ogni caso con la messa in esercizio per garantire la funzionalità senza problemi della preparazione di acqua calda.

| Sistema ACS I II; per altre $\rightarrow$ capitolo 7.3, pag. 36 | informazioni              |
|-----------------------------------------------------------------|---------------------------|
| Sistema ACS I install.                                          | Disinfezione termica      |
| Config. ACS sulla caldaia                                       | Temperatura disinf. term. |
| ACS (Temperatura)                                               | Giorno disinf. termico    |
| ACS ridotta (Temperatura)                                       | Ora disinfezione termica  |
| Pompa di ricirc. installata                                     | Riscaldamento giornaliero |
| Pompa di ricircolo                                              | Ora risc. giornaliero     |
| Tipo eserc. pompa ricirc.                                       |                           |

Tab. 14 Impostazioni più importanti per la messa in esercizio nei menu Sistema ACS I... II

#### 5.4.4 Impostazioni solare

Queste impostazioni sono disponibili solo se l'impianto solare è stato installato e configurato in modo idoneo. Per ulteriori dettagli si rimanda alla documentazione tecnica SM50/SM100/ SM200.

#### Per altre informazioni → capitolo 7.4, pag. 38 e istruzioni di installazione SM50, SM100 o SM200 Sistema solare installato Temperatura max. acc. 3

| Reg. num. giri pompa sol. | Temperatura max. pool     |
|---------------------------|---------------------------|
| F.antib.po.2 tubi a vuoto | Tipo campo collettori 1 2 |
| Temperatura max. acc. 1   | Zona climatica            |
| Temperatura max. acc. 2   | Temp. ACS min.            |

 Tab. 15
 Impostazioni più importanti per la messa in esercizio

 nel menu Solare
 Impostazioni più importanti per la messa in esercizio

#### 5.4.5 Impostazioni ibrido

Attenersi ai documenti per il sistema ibrido (ad esempio Logatherm WPLSH) e al capitolo 7.5, pag. 39, per garantire la perfetta funzionalità.

#### 5.4.6 Test funzione

Ai test funzionali si accede attraverso il menu **Diagnosi**. Le voci di menu a disposizione dipendono molto dall'impianto installato. Ad esempio sotto questo menu si possono testare: **Bruc.**: **Acceso/Spento** ( $\rightarrow$  capitolo 7.6.1, pag. 39).

#### 5.4.7 Valori monitor

Ai valori relativi al monitor si giunge attraverso il menu **Diagnosi** (→ capitolo 7.6.2, pag. 39).

#### 5.5 Consegna dell'impianto

- Assicurarsi che sul generatore di calore non siano impostate limitazioni alla temperatura del riscaldamento e dell'acqua calda, in modo tale che la temperatura dell'acqua calda e la temperatura di mandata possano essere regolate RC300 dall'unità di servizio.
- ► Inserire i Indirizzo di contatto dell'azienda specializzata responsabile nel menu > Diagnosi alla voce Manutenzione per esempio nome dell'azienda, numero di telefono e indirizzo o indirizzo email (→ capitolo 7.6.5, pag. 41).
- Spiegare al cliente il funzionamento e l'uso dell'unità di esercizio e dei relativi accessori.
- ► Informare il cliente delle impostazioni selezionate.

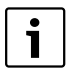

Si consiglia di consegnare al cliente le presenti istruzioni di installazione, da custodire in prossimità dell'impianto di riscaldamento.

### 6 Arresto dell'esercizio/spegnimento

L'unità di esercizio viene allacciata alla corrente elettrica di alimentazione attraverso il collegamento BUS e rimane sempre accesa. L'impianto viene disconnesso ad esempio per le operazioni di manutenzione.

 Mettere fuori tensione l'intero impianto e tutte le utenze BUS.

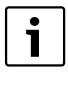

In caso di interruzione di corrente prolungata, sarà necessario reimpostare data e ora. Tutte le altre impostazioni, invece, vengono mantenute in maniera permanente.

### 7 Livello di servizio: struttura del menu e impostazioni

Il menu dell'unità di servizio viene automaticamente adattato all'impianto. Alcune voci di menu sono disponibili solo se l'impianto è stato installato in un certo modo e se l'unità di servizio è stata impostata correttamente. Le voci di menu sono visualizzate solo in impianti in cui sono installate le relative parti dell'impianto, ad esempio un impianto solare o una pompa di calore. Le voci di menu e le impostazioni sono riportate nelle relative istruzioni.

Se ad un circuito di riscaldamento è stato assegnato un RC200 come telecomando, le possibilità di impostazione sul RC300 per il relativo circuito di riscaldamento sono limitate. Alcune impostazioni che possono essere modificate attraverso il RC200 non sono visualizzate nel menu del RC300. Ulteriori informazioni sulle impostazioni interessate sono riportate nelle istruzioni del RC200.

Informazioni sul comando del menu di servizio sono raccolte nel capitolo 4 da pag. 13.

#### 7.1 Struttura del menu

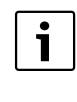

La struttura del menu serve come orientamento per capire sotto quale menu è possibile effettuare le diverse impostazioni ( $\rightarrow$  pag. 22, 23 e 24). Livello di servizio: struttura del menu e impostazioni

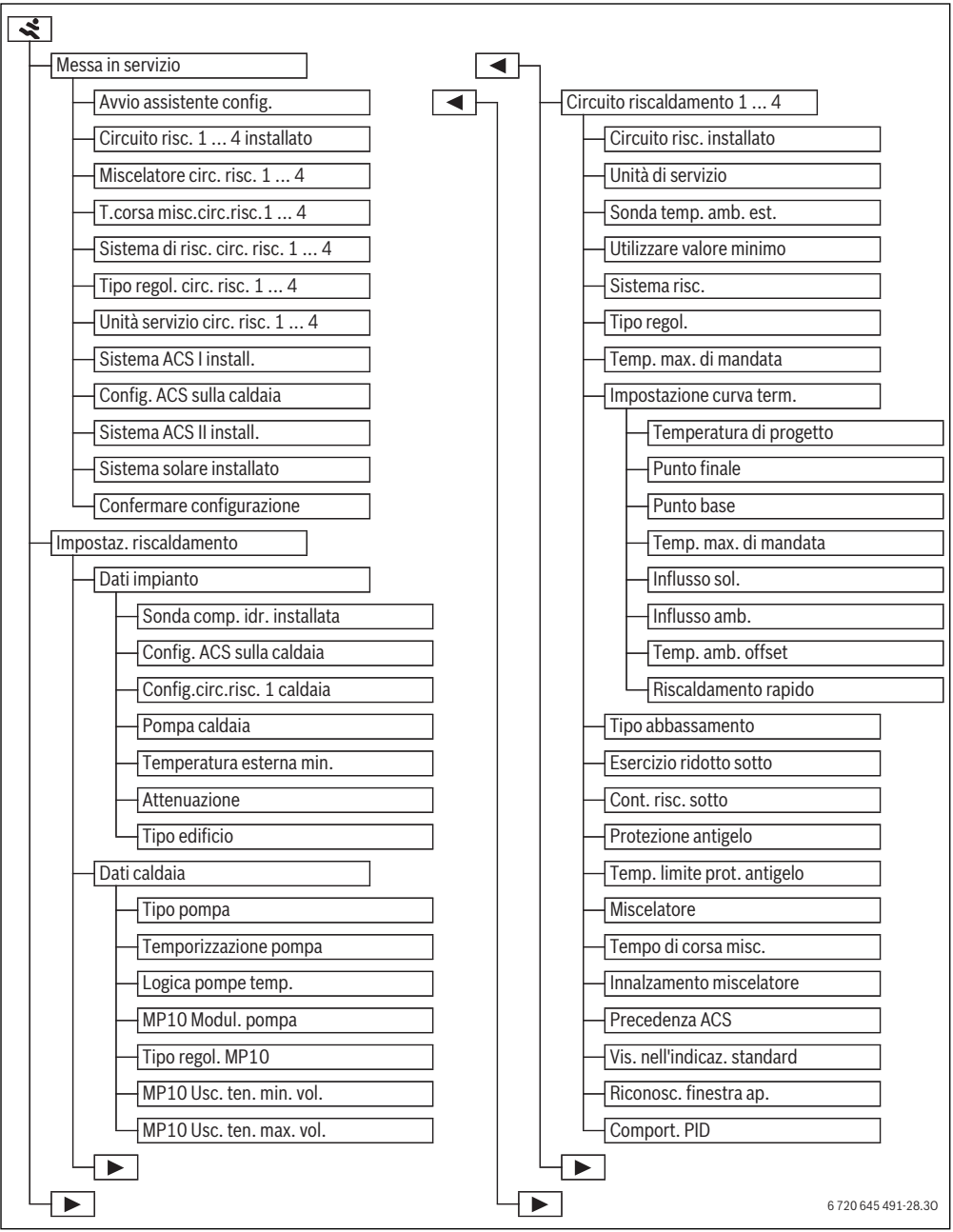

Fig. 12 Struttura del menu – livello di servizio 1/3

22

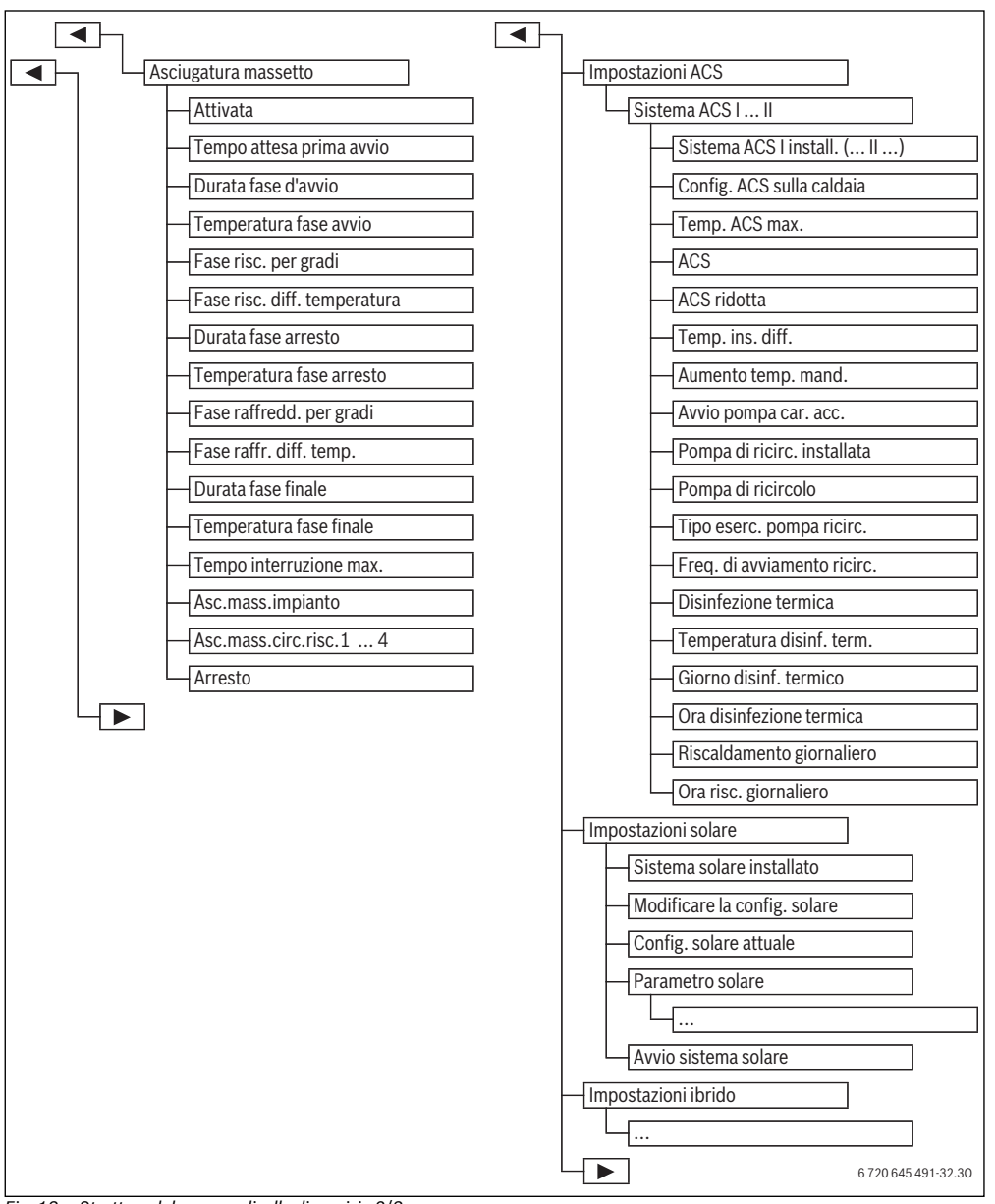

Fig. 13 Struttura del menu – livello di servizio 2/3

#### Livello di servizio: struttura del menu e impostazioni

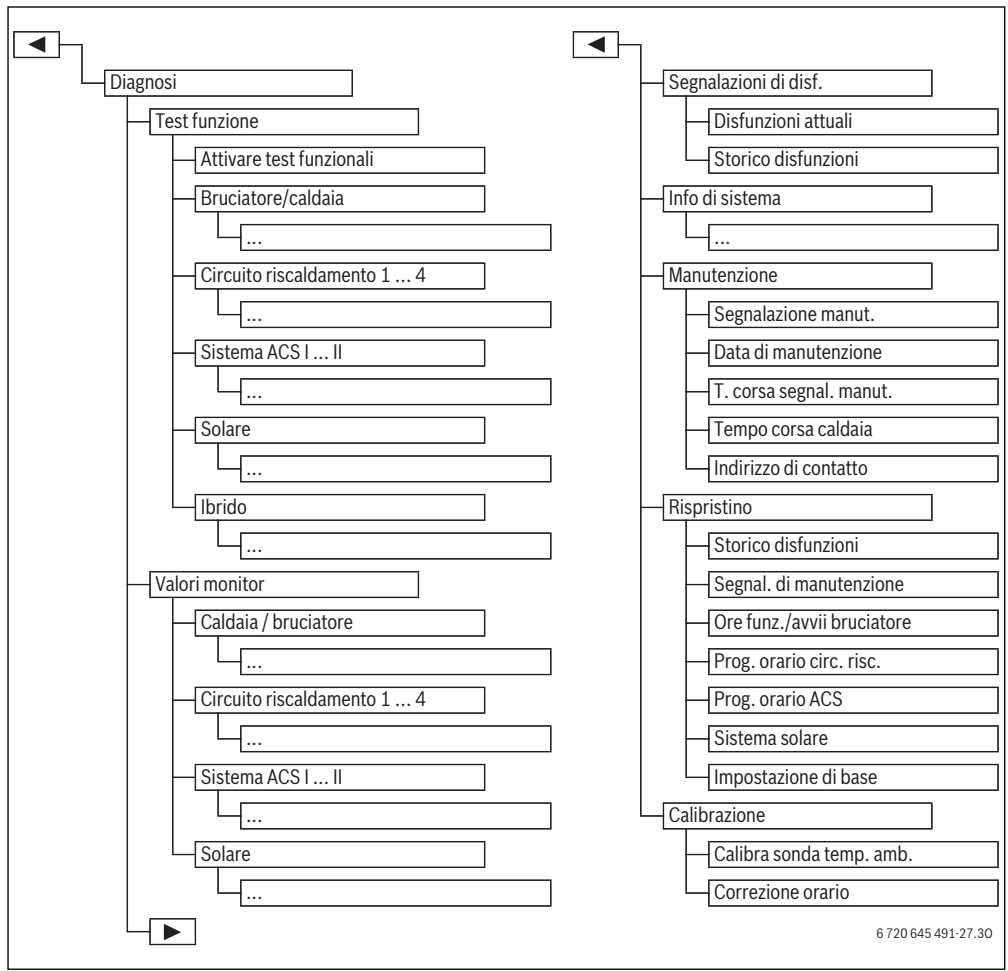

Fig. 14 Struttura del menu – livello di servizio 3/3

#### 7.2 Impostaz. riscaldamento

| Dati impianto            |   |
|--------------------------|---|
| Dati caldaia             |   |
| Circuito riscaldamento 1 | : |
| Circuito riscaldamento 2 | : |
| Circuito riscaldamento 3 |   |

Fig. 15 Menu Impostaz. riscaldamento

#### 7.2.1 Dati impianto

In questo menu è possibile effettuare impostazioni per tutto l'impianto di riscaldamento. Qui è possibile impostare per esempio la temperatura minima esterna o la capacità di accumulo termico dell'edificio riscaldato. Queste impostazioni vanno anche rispettate se **Circuito riscaldamento 1** o **Sistema ACS I** sono collegati direttamente al generatore di calore.

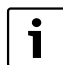

Le impostazioni di base sono riportate nella colonna «Campo di regolazione».

| Punto del menu                 | Intervallo di impostazione                                                                                                    | Descrizione                                                                                                    |
|--------------------------------|----------------------------------------------------------------------------------------------------|----------------------------------------------------------------------------------------------------|
| Sonda comp. idr.<br>installata | <b>No</b>  <br>Sulla caldaia                                                                                                   | No: nessun compensatore idraulico.<br>Sulla caldaia: compensatore idraulico installato, sonda di temperatura                                                                                                    |
|                                | Comp. idr. senza sonda                                                                                                    | Al modulo: compensatore idraulico installato, sonda di temperatura col-<br>legata al modulo.<br>Comp. idr. senza sonda: compensatore idraulico installato, nessuna<br>sonda di temperatura installata.                                                                                                    |
| Config. ACS sulla<br>caldaia   | Non c'è ACS   <b>Valvola a 3 vie</b>  <br>Pompa carico comp. idr. post.  <br>Pompa di carico                                   | Raccordo idraulico <b>Sistema ACS I</b> sulla caldaia.                                                                                                    |
| Config.circ.risc. 1<br>caldaia | Nessun circuito riscaldamento  <br>Nessuna pom. circ. risc.<br>prop.  <br>Propria pompa comp. idr.<br>post.  <br>Propria pompa | Raccordo idraulico <b>Circuito riscaldamento 1</b> sulla caldaia.                                                                                                    |
| Pompa caldaia                  | Nessuna  <br><b>Pompa sistema</b>                                                                                              | Disponibile solo se l'impianto solare è stato installato e configurato in<br>modo corrispondente.                                                                                                    |
| Temperatura<br>esterna min.    | - 35 °C <b>- 10 °C</b> 10 °C                                                                                                   | La temperatura esterna minima agisce, con la regolazione in funzione<br>della temperatura esterna, sulla curva termica, $\rightarrow$ $\stackrel{\scriptstyle }{\checkmark}$ > Temperatura<br>esterna minima, pag. 26 e $\stackrel{\scriptstyle }{\checkmark}$ > Impostazione della curva<br>termica, pag. 29. |
| Attenuazione                   | Sì   No                                                                                                    | Sì: il tipo di edificio impostato influenza il valore misurato della tempera-<br>tura esterna; la temperatura esterna viene ritardata (attenuata)<br>No: la temperatura esterna misurata è inserita non attenuata nella regola-<br>zione in funzione della temperatura esterna.                                |
| Tipo edificio                  | Pesante   <b>Medio</b>   Leggero                                                                                               | <ul> <li>Scala per la capacità di accumulo termico dell'edificio riscaldato</li> <li>(→</li></ul>                                                                                                    |

Tab. 16 Impostazioni nel menu Dati impianto

25

#### < > Temperatura esterna min.

La temperatura esterna minima è il valore medio delle temperature esterne più fredde degli ultimi anni e influisce sulla curva termica. Il valore per la regione può essere ricavato dal calcolo del carico termico necessario per ogni edificio, da una mappa delle zone climatiche o dalla tab. 17.

 Impostare la temperatura esterna minima per la disposizione del riscaldamento.

| Temperatura esterna minima in °C |      |            |      |
|----------------------------------|------|------------|------|
| Atene                            | - 2  | Marsiglia  | - 6  |
| Berlino                          | - 15 | Mosca      | - 30 |
| Bruxelles                        | - 10 | Napoli     | - 2  |
| Budapest                         | - 12 | Nizza      | ± 0  |
| Bucarest                         | - 20 | Parigi     | - 10 |
| Amburgo                          | - 12 | Praga      | - 16 |
| Helsinki                         | - 24 | Roma       | - 1  |
| Istanbul                         | - 4  | Sewastopol | - 12 |
| Copenhagen                       | - 13 | Stoccolma  | - 19 |
| Lisbona                          | ± 0  | Valencia   | - 1  |
| Londra                           | - 1  | Vienna     | - 15 |
| Madrid                           | - 4  | Zurigo     | - 16 |

Tab. 17 Temperatura esterna minima per l'Europa

## 关 > Tipo edificio

Se **Attenuazione** è attivato, con il parametro **Tipo edificio** è possibile impostare l'attenuazione delle oscillazioni della temperatura esterna. In tal modo, è possibile adeguare la regolazione al comportamento caratteristico dell'edificio.

Il Tipo edificio influenza anche il Riscaldamento rapido.

| Regola-<br>zione | Tipologia<br>costruttiva                                             | Conseguenza                                                                                                    |
|------------------|----------------------------------------------------------------------|----------------------------------------------------------------------------------------------------|
| Leggero          | p. es. abitazioni<br>prefabbricate,<br>strutture in<br>legno         | <ul> <li>attenuazione ridotta della<br/>temperatura esterna</li> <li>breve aumento eccessivo<br/>della temperatura di manda<br/>con il riscaldamento rapido.</li> </ul>            |
| Medio            | per esempio<br>casa in blocchi<br>forati (imposta-<br>zione di base) | <ul> <li>attenuazione media della<br/>temperatura esterna</li> <li>aumento eccessivo della<br/>temperatura di mandata<br/>con riscaldamento rapido di<br/>media durata.</li> </ul> |
| Pesante          | p. es. case in<br>mattoni                                            | <ul> <li>attenuazione forte della<br/>temperatura esterna</li> <li>lungo aumento eccessivo<br/>della temperatura di man-<br/>data con il riscaldamento<br/>rapido.</li> </ul>      |

Tab. 18 Tipo edificio

#### Esempio di temperatura esterna attenuata:

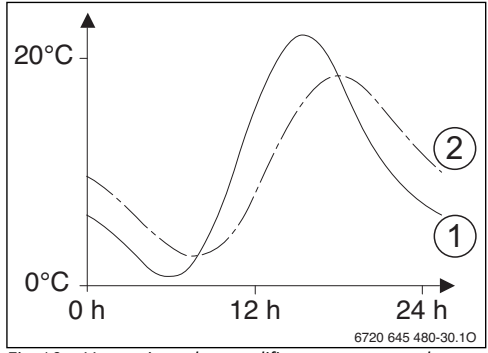

- Fig. 16 L'esempio, molto semplificato, mostra come la temperatura esterna attenuata segue la temperatura esterna attuale, ma non ne raggiunge i valori estremi.
- [1] Temperatura esterna attuale
- [2] Temperatura esterna attenuata

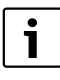

Nell'impostazione di base, i cambiamenti della temperatura esterna hanno effetto sul calcolo della regolazione climatica dopo al massimo tre ore.

 Per controllare la temperatura esterna attenuata e quella attualmente misurata: nel menu Diagnosi alla voce Valori monitor aprire il menu Caldaia / bruciatore.

#### 7.2.2 Dati caldaia

In questo menu è possibile effettuare le impostazioni relative alla pompa di riscaldamento del generatore di calore utilizzato. Con queste impostazioni sono ottimizzati gli orari di esercizio e il consumo energetico della pompa. Ad esempio si impostano il tipo di pompa impiegato o la durata della temporizzazione del circolatore. Qui sono inoltre disponibili le impostazioni nel caso in cui sia installato un modulo PM10. Per ulteriori informazioni → documentazione tecnica del generatore di calore utilizzato ed eventualmente del modulo.

| Punto del menu           | Intervallo di impostazione                                             | Descrizione                                                                                                    |
|--------------------------|------------------------------------------------------------------------|----------------------------------------------------------------------------------------------------|
| Tipo pompa               | Esercizio secondo<br>potenza   Secondo Delta-P  <br>Secondo Delta-P 14 | Impostazione della pompa controllata dal generatore di calore.                                                    |
| Temporizzazione<br>pompa | 24 h  <br>1 min <b>5 min</b> 60 min                                    | Temporizzazione del circolatore dallo spegnimento del bruciatore, per deviare il calore dal generatore di calore. |
| Logica pompe<br>temp.    | <b>30 °C</b> 90 °C                                                     | Spegnere la pompa a partire da questa temperatura per deviare il calore dal generatore di calore.                 |

Tab. 19 Impostazioni nel menu Dati caldaia

#### 7.2.3 Circuito riscaldamento 1 ... 4

In questo menu possono essere effettuate le impostazioni dei singoli circuiti di riscaldamento. Qui, per esempio, si imposta per il circuito di riscaldamento selezionato il sistema di riscaldamento installato, se è presente un telecomando o quale tipo di regolazione è utilizzato. C'è anche la possibilità di ottimizzare la corrispondente curva termica.

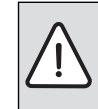

**AVVERTENZA:** Pericolo di danneggiamento o rottura del massetto!

 Con riscaldamento a pavimento osservare la temperatura di mandata massima consigliata dal produttore.

|                              | Intervallo di impo-                             |                                                                                                    |
|------------------------------|-------------------------------------------------|----------------------------------------------------------------------------------------------------|
| Punto del menu               | stazione                                        | Descrizione                                                                                                    |
| Circuito risc.<br>installato | <b>No</b>  <br>Sulla caldaia  <br>Al modulo     | No: il circuito di riscaldamento non è installato. Se non è installato alcun circuito di riscal-<br>damento, il generatore di calore serve solo per la preparazione dell'acqua calda sanitaria.<br>Sulla caldaia: i gruppi di montaggio e i componenti elettrici del circuito di riscaldamento<br>selezionato sono collegati direttamente al generatore di calore (disponibili solo con il cir-<br>cuito di riscaldamento 1).<br>Al modulo: Il gruppo di montaggio e i componenti elettrici del circuito di riscaldamento<br>selezionato sono collegati ad un modulo MM50/MM100. |
| Unità di servizio            | <b>RC300</b>  <br>RC200  <br>RC100              | RC300: RC300 regola il circuito di riscaldamento selezionato.<br>RC200: RC200 installato come telecomando per il circuito di riscaldamento selezionato.<br>RC100: RC100 installato come telecomando per il circuito di riscaldamento selezionato.                                                                                                    |
| Sonda temp.<br>amb. est.     | Sì   <b>No</b>                                  | Impostare <b>Sì</b> se è installata una sonda di temperatura esterna.                                                                                                    |
| Utilizzare valore<br>minimo  | Sì   No                                         | Se è installata una sonda di temperatura esterna, con <b>Sì</b> è possibile attivare il riscalda-<br>mento in base al valore più basso (misurato sulla sonda di temperatura esterna o sul<br>RC300) (per esempio in locali ampi per un rilevamento sicuro della temperatura<br>ambiente).                                                                                                    |
| Sistema risc.                | <b>Radiatore</b>  <br>Convettore  <br>Pavimento | Preimpostazione della curva termica in base al tipo di riscaldamento.                                                                                                    |

Tab. 20 Impostazioni nel menu Circuito riscaldamento 1 ... 4

27

| Punto del menu                                                      | Intervallo di impo-<br>stazione                                                                               | Descrizione                                                                                                    |
|---------------------------------------------------------------------|----------------------------------------------------------------------------------------------------|----------------------------------------------------------------------------------------------------|
| Tipo regol.                                                         | Temperatura<br>esterna imp.  <br>Temp. esterna con<br>punto base   Tem-<br>peratura amb.<br>imp.   Detona tem | Selezionare il tipo di regolazione per il circuito di riscaldamento desiderato, →<br><b>Tipo regol.</b> , pag. 29.                                                                                                    |
|                                                                     | peratura ambiente                                                                                             |                                                                                                    |
| Temp. max. di<br>mandata                                            | 30 °C <b>75 °C</b><br>85 °C                                                                                   | Questa voce del menu è visualizzata solo se è stato impostato un tipo di regolazione in funzione della temperatura ambiente. Nel caso di regolazione in funzione della tempera-<br>tura esterna, questa impostazione è parte integrante della curva termica. Temperatura di mandata massima; campo di regolazione legato al <b>Sistema risc.</b> selezionato.                                           |
| Impostazione<br>curva term.                                         | Regolaz                                                                                                    | ione di precisione della curva termica selezionata attraverso il <b>Sistema risc.</b> ;<br>-> 🗳 > Impostazione curva term., pag. 29.                                                                                                    |
| Tipo abbassa-<br>mento                                              | Esercizio ridotto  <br>Soglia tempera-<br>tura esterna  <br>Soglia temperatura<br>ambiente                    | Selezionare <b>Tipo abbassamento</b> , 🔿 <b> ipo abbassamento</b> , pag. 33.                                                                                                    |
| Esercizio ridotto<br>sotto                                          | – 20 °C <b>5 °C</b><br>10 °C                                                                                  | Temperatura per Tipo abbassamento: Soglia temperatura esterna,<br>→ 🌊 > Tipo abbassamento, pag. 33.                                                                                                    |
| Cont. risc. sotto                                                   | <b>Spento</b>  <br>- 30 °C 10 °C                                                                              | Se la temperatura esterna attenuata scende al di sotto del valore qui impostato, il riscal-<br>damento passa automaticamente da esercizio attenuato a esercizio di riscaldamento,<br>→ <                                                                                                    |
| Protezione anti-<br>gelo                                            | Temperatura<br>esterna   <b>Tempera-</b><br><b>tura ambiente</b>  <br>Temp. ambiente ed<br>esterna   Spento   | La protezione antigelo viene dis/attivata in base alla temperatura qui selezionata o è<br>disattivata → 🜊 > Temp. limite prot. antigelo (soglia temperatura esterna), pag. 34.<br>Nota: per garantire una protezione antigelo per tutto l'impianto di riscaldamento, impo-<br>stare Temperatura esterna o Temp. ambiente ed esterna. Questa impostazione è indi-<br>pendente dal Tipo regol. impostato. |
| Temp. limite<br>prot. antigelo<br>(Soglia tempera-<br>tura esterna) | - 20 ℃ <b>5 ℃</b><br>10 ℃                                                                                     | → < > Temp. limite prot. antigelo, pag. 34.                                                                                                    |
| Miscelatore                                                         | Sì   No                                                                                                    | <ul> <li>Si: il circuito di riscaldamento selezionato è miscelato.</li> <li>No: il circuito di riscaldamento selezionato è non miscelato.</li> </ul>                                                                                                    |
| Tempo di corsa<br>misc.                                             | 10 s <b>120 s</b><br>600 s                                                                                    | Tempo di funzionamento della valvola di miscelazione nel circuito di riscaldamento sele-<br>zionato.                                                                                                    |
| Innalzamento<br>miscelatore                                         | 0 k <b>5 K</b> 20 K                                                                                           | Innalzamento dell'es. di riscaldamento per il miscelatore.                                                                                                    |
| Precedenza ACS                                                      | <b>Sì</b>   No                                                                                                | <ul> <li>Si: la preparazione dell'acqua calda sanitaria viene attivata, la richiesta di calore del<br/>riscaldamento è interrotta.</li> <li>No: la preparazione dell'acqua calda sanitaria viene attivata, la richiesta di calore del<br/>riscaldamento viene coperta parallelamente, se possibile dal punto di vista idraulico.</li> </ul>                                                             |

Tab. 20 Impostazioni nel menu Circuito riscaldamento 1...4

|                                                                                            | Intervallo di impo-                     |                                                                                                    |
|--------------------------------------------------------------------------------------------|-----------------------------------------|----------------------------------------------------------------------------------------------------|
| Punto del menu                                                                             | stazione                                | Descrizione                                                                                                    |
| Vis. nell'indicaz.<br>standard                                                             | Sì   No                                 | <ul> <li>Si: se il circuito di riscaldamento selezionato è visibile con visualizzazione standard, il cliente finale, nel circuito di riscaldamento corrispondente (con o senza telecomando) ha anche la possibilità da RC300 di commutare tra esercizio automatico e manuale.</li> <li>No: il circuito di riscaldamento selezionato non è visibile nella visualizzazione standard e non è possibile una variazione tra esercizio automatico ed esercizio manuale. Le impostazioni per il circuito di riscaldamento non visibile possono essere eseguite, come sempre, mediante il menu principale, se al circuito di riscaldamento non è assegnato un telecomando.</li> </ul> |
| Riconosc. fine-<br>stra ap.                                                                | Acceso   <b>Spento</b>                  | Se la temperatura ambiente scende improvvisamente (solitamente con l'aerazione a fine-<br>stre completamente aperte), nel circuito di riscaldamento interessato viene mantenuta<br>per un'ora la temperatura ambiente misurata prima della caduta della temperatura per<br>evitare un riscaldamento inutile.                                                                                                    |
| Comport. PID<br>(solo con regola-<br>zione in funzione<br>della tempera-<br>tura ambiente) | Veloce  <br><b>Medio</b>  <br>Ritardato | Veloce: caratteristica di regolazione rapida, ad esempio con grandi potenze di riscalda-<br>mento installate e/o elevate temperature di sistema e ridotta quantità di acqua per riscal-<br>damento.<br>Medio: caratteristica di regolazione media, ad esempio con riscaldamenti per radiatori<br>(quantità di acqua da riscaldamento media) e temperature di sistema medie.<br>Ritardato: caratteristica di regolazione lenta ad esempio riscaldamenti a pavimento<br>(grande quantità di acqua per riscaldamento) e basse temperature di sistema.                                                                                                    |

Tab. 20 Impostazioni nel menu Circuito riscaldamento 1 ... 4

### 关 > Tipo regol.

- Con la regolazione in funzione della temperatura esterna solo l'esercizio estivo, l'esercizio attenuato (in base al tipo di attenuazione selezionata) la precedenza all'acqua calda o l'attenuazione delle temperatura esterna (attraverso un minore necessità di riscaldamento grazie ad un buon isolamento termico) possono portare alla disattivazione della pompa di riscaldamento.
  - Nel menu Impostazione curva term. è possibile impostare Influsso amb.. L'influsso dell'ambiente agisce con i due tipi di regolazione in funzione della temperatura esterna.
  - Temperatura esterna imp. (Impostazione di base):
     → Curva termica ottimizzata, pag. 31
  - Temp. esterna con punto base: → Curva termica semplice, pag. 32.
- Con la regolazione in funzione della temperatura ambiente il riscaldamento reagisce direttamente sulle modifiche della temperatura ambiente desiderata o misurata.
  - Temperatura amb. imp.: la temperatura ambiente viene regolata attraverso l'adattamento della temperatura di mandata. La modalità di controllo è idonea ad abitazioni ed edifici con grandi oscillazioni di carico.
  - Potenza temperatura ambiente: la temperatura ambiente viene regolata attraverso l'adattamento della potenza di riscaldamento del generatore di calore. La modalità di controllo è idonea ad abitazioni ed edifici con

piccole oscillazioni di carico (ad esempio case non contigue). Questo tipo di regolazione è possibile solo con impianti con un circuito di riscaldamento (circuito di riscaldamento 1) senza modulo del circuito di riscaldamento MM50/MM100. Vi sono meno avvii del bruciatore e tempi di corsa delle pompe brevi.

#### Impostazione del sistema di riscaldamento e delle curve termiche per la regolazione in funzione della temperatura esterna

- Impostare il tipo di riscaldamento Radiatore, Convettore o Pavimento alla voce 2 > Sistema risc..
- Impostare il tipo di regolazione Temperatura esterna imp. (curva termica ottimizzata) o Temp. esterna con punto base (curva termica semplice) alla voce > Tipo regol.. Le impostazioni non necessarie vengono disattivate nelle voci del menu successive.

#### < > Impostazione curva term.

| Punto del menu               | Intervallo di impostazione                                 | Descrizione                                                                                                    |
|------------------------------|------------------------------------------------------------|----------------------------------------------------------------------------------------------------|
| Temperatura di pro-<br>getto | ad es. 30 °C <b>45 °C</b> 60 °C<br>(con Risc. pav.)        | La temperatura di mandata (temperatura di progetto) che deve essere rag-<br>giunta con la temperatura esterna minima, agisce sulla pendenza/inclina-<br>zione della curva termica (disponibile solo con <b>Tipo regol.: Temperatura</b><br><b>esterna imp.</b> ). Il campo di impostazione è dipendente dall'impostazione in<br>Sistema risc                  |
| Punto finale                 | ad es. Punto base <b>45 °C</b><br>60 °C (con Risc. pav.)   | La temperatura di mandata che deve essere raggiunta con la temperatura<br>esterna minima, agisce sulla pendenza/inclinazione della curva termica<br>(disponibile solo con <b>Tipo regol.</b> : <b>Temp. esterna con punto base</b> ). Il<br>campo di impostazione è dipendente dall'impostazione in <b>Sistema risc.</b>                                      |
| Punto base                   | ad es. 20 °C <b>25 °C</b> Punto<br>finale (con Risc. pav.) | Punto base della curva termica, disponibile solo con <b>Tipo regol.: Temp.</b><br>esterna con punto base. Il campo di impostazione è dipendente<br>dall'impostazione in Sistema risc                                                                                                    |
| Temp. max. di man-<br>data   | ad es. 30 °C <b>48 °C</b> 60 °C<br>(con Risc. pav.)        | Temperatura di mandata massima; campo di regolazione legato al <b>Sistema</b> risc. selezionato.                                                                                                    |
| Influsso sol.                | – 5 K – 1 K   <b>Spento</b>                                | Una regolazione in funzione della temperatura esterna può essere influen-<br>zata, entro certi limiti, grazie all'irraggiamento solare (il guadagno termico<br>solare riduce la potenza di riscaldamento necessaria).                                                                                                    |
| Influsso amb.                | Spento   1 K <b>3 K</b> 10 K                               | Più grande è il valore impostato, tanto maggiore è l'influsso della tempera-<br>tura ambiente sulla curva termica. Se <b>Influsso amb.</b> è spento, la regola-<br>zione lavora sulla base della pura regolazione in base alla temperatura<br>esterna.                                                                                                    |
| Temp. amb. offset            | – 10 K <b>0 K</b> 10 K                                     | Spostamento parallelo della curva termica. L'impostazione dell'offset può ad es. avere un senso se la temperatura ambiente misurata con un termo-<br>metro si allontana dal valore nominale impostato.                                                                                                    |
| Riscaldamento<br>rapido      | <b>Spento</b>   0 % 100 %                                  | Maggiore è il valore di impostazione, maggiore sarà l'eccessivo aumento della temperatura di mandata al termine di una fase di attenuazione. Il tipo di edificio impostato ha effetto sulla durata dell'eccessivo aumento $(\rightarrow \checkmark > Tipo edificio, pag. 26)$ . Questa impostazione è disponibile solo se <b>Influsso amb.</b> è disattivato. |

#### Tab. 21 Menu Impostazione curva term.

La curva termica è la grandezza di base decisiva per un esercizio economico e confortevole dell'impianto di riscaldamento in caso di regolazione sulla base della temperatura esterna. Il sistema di regolazione Logamatic necessita, per il calcolo di questa curva, di alcune grandezze caratteristiche dell'impianto di riscaldamento e, a partire da esse, calcola, con l'ausilio di una formula matematica, la curva termica ottimale.

Nel far ciò, esso tiene conto della temperatura esterna attenuata e della temperatura ambiente normale. La temperatura ambiente normale, a sua volta, è una grandezza di calcolo interna composta dalla temperatura ambiente desiderata (temperatura ambiente teorica) e dall'influsso dell'ambiente.

In tal modo, il cliente finale, modificando la temperatura ambiente teorica, può influenzare direttamente la curva termica.

Le impostazioni più importanti sono la temperatura di progetto, la temperatura di mandata massima e la temperatura ambiente offset (spostamento parallelo), oltre alla temperatura minima esterna.

La curva termica ( $\rightarrow$  fig. 17 e 18) è fondamentalmente determinata dal proprio piede e dal proprio punto terminale. Con una temperatura ambiente di 21 °C e una temperatura esterna attenuata di 20 °C il piede si trova a una temperatura di mandata di 25 °C. Il punto terminale della curva termica deve essere impostato a seconda della temperatura di progetto del sistema di riscaldamento.

Per l'andamento della curva termica (pendenza/ripidezza) sono decisivi i due parametri **Temperatura esterna min.** (la temperatura più bassa attesa nell'area geografica, pag. 26) e la **Temperatura di progetto** (la temperatura di mandata che deve essere raggiunta in caso di temperatura esterna minima) ( $\rightarrow$  fig. 17 e 18, sinistra).

i

La curva termica rappresentata graficamente sul display si riferisce ad un intervallo da + 20 °C fino alla temperatura minima impostata in **Dati impianto**. Uno spostamento parallelo della curva termica verso l'alto o verso il basso si ottiene adeguando il parametro **Temp. amb. offset** e/o al raggiungimento della temperatura ambiente impostata ( $\rightarrow$  fig. 17 e 18, destra).

#### Curva termica ottimizzata

La curva termica ottimizzata (**Tipo regol.: Temperatura esterna imp.**) è una curva ricurva verso l'alto che si basa dall'attribuzione esatta della temperatura di mandata per la rispettiva temperatura esterna.

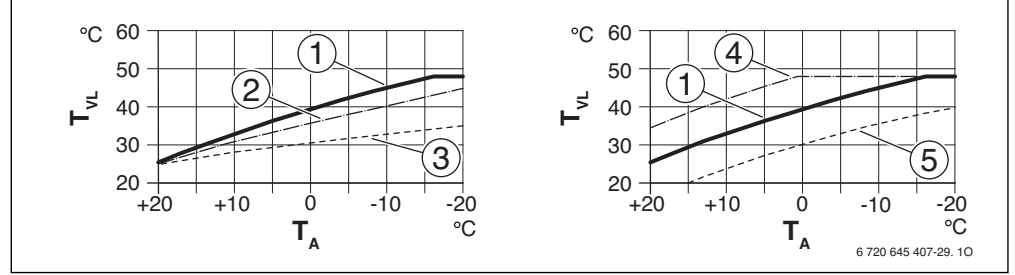

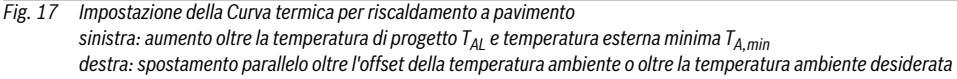

- T<sub>A</sub> Temperatura esterna
- T<sub>VL</sub> Temperatura mandata
- Impostazione: T<sub>AL</sub> = 45 °C, T<sub>A,min</sub> = −10 °C (curva di base), limitazione con T<sub>VL,max</sub> = 48 °C
- [2] Impostazione: T<sub>AL</sub> = 40 °C, T<sub>A,min</sub> = -10 °C, limitazione con T<sub>VI.max</sub> = 48 °C
- [3] Impostazione: T<sub>AL</sub> = 35 °C, T<sub>A,min</sub> = -20 °C, limitazione con T<sub>VL,max</sub> = 48 °C
- [4] Spostamento parallelo della curva di base [1] attraverso la variazione dell'offset di +3 o l'aumento della temperatura ambiente desiderata, limitazione con T<sub>VL.max</sub> = 48 °C
- [5] Spostamento parallelo della curva di base [1] attraverso la variazione dell'offset di –3 o la riduzione della temperatura ambiente desiderata, limitazione con T<sub>VL,max</sub> = 48 °C

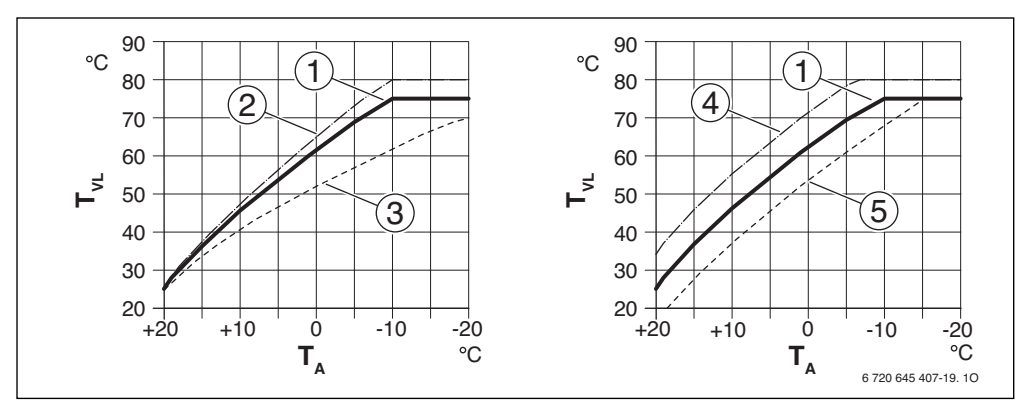

Fig. 18 Impostazione della Curva termica per radiatore/convettori sinistra: aumento oltre la temperatura di progetto T<sub>AL</sub> e la temperatura esterna minima T<sub>A,min</sub> destra: spostamento parallelo oltre l'offset della temperatura ambiente o oltre la temperatura ambiente desiderata

- T<sub>A</sub> Temperatura esterna
- T<sub>VL</sub> Temperatura mandata
- [1] Impostazione:  $T_{AL}$  = 75 °C,  $T_{A,min}$  = -10 °C (curva di base), limitazione con  $T_{VL,max}$  = 75 °C
- [2] Impostazione: T<sub>AL</sub> = 80 °C, T<sub>A,min</sub> = -10 °C, limitazione con T<sub>VL,max</sub> = 80 °C
- [3] Impostazione: T<sub>AL</sub> = 70 °C, T<sub>A,min</sub> = -20 °C, limitazione con T<sub>VL.max</sub> = 75 °C
- [4] Spostamento parallelo della curva di base [1] attraverso la variazione dell'offset della temperatura ambiente di +3 o l'aumento della temperatura ambiente desiderata, limitazione con T<sub>VI.max</sub> = 80 °C
- [5] Spostamento parallelo della curva di base [1] attraverso la variazione dell'offset della temperatura ambiente di -3 o la riduzione della temperatura ambiente desiderata, limitazione con T<sub>VL max</sub> = 75 °C

#### **Curva termica semplice**

La curva termica semplice (**Tipo regol.: Temp. esterna con punto base**) è una rappresentazione semplificata della curva termica ricurva come retta. Questa linea retta è descritta da due punti: il punto base (punto di partenza della curva termica) e il punto finale.

| Impostazione di base                        | Pavimento | Radiatore,<br>Convettore |
|---------------------------------------------|-----------|--------------------------|
| Temperatura esterna min. T <sub>A,min</sub> | – 10 °C   | – 10°C                   |
| Punto base                                  | 25 °C     | 25 ℃                     |
| Punto finale                                | 45 °C     | 75 °C                    |
| Temp. max. di mandata T <sub>VL,max</sub>   | 48 °C     | 75 °C                    |
| Temp. amb. offset                           | 0,0 K     | 0,0 K                    |

Tab. 22 Impostazioni di base delle curve termiche semplici

#### < > Tipo abbassamento

Per le diverse esigenze dell'utente, sono disponibili diversi tipi di attenuazione:

- Esercizio ridotto: I locali rimangono con una temperatura regolata sull'esercizio attenuato. Il tipo di attenuazione offre un elevato comfort. Consigliamo questa impostazione per riscaldamento a pavimento.
- Soglia temperatura esterna: se la temperatura ambiente attenuata non supera il valore di una soglia di temperatura esterna impostabile, il riscaldamento lavora come in tipo di attenuazione **Esercizio ridotto**. Al di sopra di questa soglia il riscaldamento è spento. Questo tipo di attenuazione è indicato per i circuiti di riscaldamento senza una propria unità di servizio. Questo tipo di attenuazione offre un comfort minore rispetto al tipo di attenuazione **Esercizio ridotto**, tuttavia è molto più economico. Questo tipo di attenuazione è possibile solo se viene rilevata la temperatura esterna. Se non è installata alcuna sonda di temperatura esterna, questo tipo di attenuazione agisce come **Esercizio ridotto**.
- Soglia temperatura ambiente: se la temperatura ambiente scende al di sotto del valore desiderato per il tipo di esercizio Ridurre il riscaldamento lavora come in Esercizio ridotto. Se la temperatura ambiente sale al di sopra del valore desiderato, il riscaldamento si spegne. Questo tipo di attenuazione offre un comfort minore rispetto al tipo di attenuazione Esercizio ridotto, tuttavia è molto più economico. Queto tipo di attenuazione è possibile solo se viene rilevata la temperatura ambiente.

#### > Cont. risc. sotto

DIN-EN 12831 richiede che per mantenere un temperatura confortevole le superfici riscaldanti e i generatori di calore siano impostati ad una determinata potenza qualora l'impianto di riscaldamento scenda oltre una certa temperatura a cusa dell'esercizio attenuato.

In questa voce di menu è possibile impostare da quale temperatura esterna debba essere interrotto l'esercizio attenuato (riferito alla temperatura esterna attenuata, ( $\rightarrow$  pag. 26).

La fig. 19 mostra il funzionamento della protezione antigelo con e senza attivazione del parametro. Impostazioni selezionate: **Tipo abbassamento: Soglia temperatura esterna; Esercizio ridotto sotto:** 5 °C.

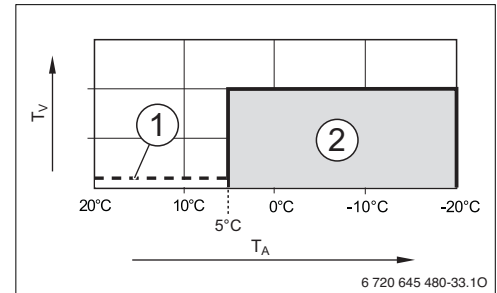

Fig. 19 Effetto dell'impostazione Cont. risc. sotto con Cont. risc. sotto su Spento (impostazione di base)

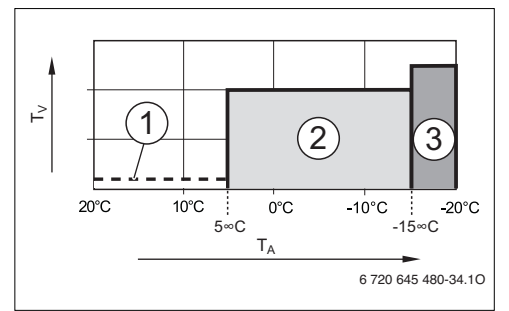

Fig. 20 Effetto dell'impostazione Cont. risc. sotto con Cont. risc. sotto su – 15 °C

#### Legenda della fig. 19 e 20:

- T<sub>A</sub> Temperatura esterna
- T<sub>V</sub> Temperatura mandata
- esercizio ridotto, quando è attiva nel menu . > Riscaldamento tra Impostazioni temperatura per Ridurre l'impostazione Spento (spegnimento totale)
- [2] esercizio ridotto (temperatura ambiente desiderata per l'esercizio attenuato)
- [3] esercizio di riscaldamento (temperatura ambiente desiderata per l'esercizio di riscaldamento)

Se la temperatura esterna è inferiore a -15 °C, il riscaldamento passa dall'esercizio ridotto all'esercizio di riscaldamento [3]. In tal modo è possibile utilizzare superfici riscaldanti minori.

# > Temp. limite prot. antigelo (Soglia temperatura esterna)

In questa voce di menu è possibile impostare la temperatura limite per la protezione antigelo (soglia della temperatura esterna). Agisce solo con i valori di impostazione **Temperatura esterna** e **Temp. ambiente ed esterna** alla voce  $\checkmark$  > **Protezione antigelo**.

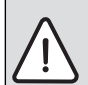

AVVERTENZA: Pericolo di danneggiare irrimediabilmente componenti dell'impianto portatori di acqua calda in caso di impostazione del limite di protezione antigelo su valori troppo bassi e nel caso la temperatura esterna dovesse restare sotto 0 per lunghi periodi di tempo °C!

- Adattare la temperatura limite di prezione antigelo (impostazione di base = 5 °C) alle caratteristiche dell'impianto.
- Non impostare la temperatura limite di protezione antigelo su valori troppo bassi. Si esclude dalla garanzia ogni danno provocato dal limite di protezione antigelo impostato su valori troppo bassi!
- Impostare la temperatura limite di protezione antigelo e la protezione antigelo per tutti i circuiti di riscaldamento.
- Per garantire la protezione antigelo di tutto l'impianto di riscaldamento, alla voce
   Protezione antigelo selezionare il valore di regolazione Temperatura esterna o Temp. ambiente ed esterna.
- Se la temperatura esterna supera la temperatura limite di protezione antigelo di 1 K (°C) e non vi è richiesta di calore, la pompa di riscaldamento si spegne.
- Se la temperatura esterna scende al di sotto della temperatura limite di protezione antigelo la pompa di riscaldamento viene accesa.

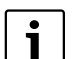

L'impostazione **Temperatura ambiente** non offre un'assoluta protezione dal gelo, poiché ad es. le tubazioni posate nelle facciate possono gelare, malgrado la temperatura nel locale di riferimento, a causa di fonti di calore esterne, possa essere nettamente al di sopra dei 5 °C. Se è installata una sonda di temperatura esterna, con un'impostazione inferiore > Protezione antigelo dal valore di impostazione Temperatura esterna o Temp. ambiente ed esterna è possibile garantire la protezione antigelo dell'intero impianto di riscaldamento, indipendentemente dal **Tipo regol.** impostato.

#### 7.2.4 Asciugatura massetto

In questa voce di menu è possibile configurare il circuito di riscaldamento selezionato in modo che il riscaldamento acceleri l'asciugatura di un nuovo massetto.

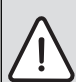

**AVVERTENZA:** Pericolo di danneggiamento o rottura del massetto!

- Negli impianti a più circuiti questa funzione può essere utilizzata solo in combinazione con un circuito di riscaldamento miscelato.
- Programmare l'asciugatura massetto in base ai dati del produttore del massetto.
- Controllare l'impianto ogni giorno nonostante la funzione asciuga massetto e seguire il protocollo previsto.

| i | i |
|---|---|
|---|---|

Se in Asc.mass.impianto è attivata l'asciugatura del massetto dell'intero impianto con Sì, dalla programmazione al termine dell'asciugatura del massetto non è possibile la preparazione di acqua calda sanitaria. I menu e le voci di menu con impostazioni per l'acqua calda sanitaria sono bloccati. Se in Asc.mass.circ.risc.1 ... Asciugatura mas. 4 i circuiti di riscaldamento singoli per l'asciuga-

tura del massetto sono attivati con **Sì**, è possibile effettuare le impostazioni per l'acqua calda sanitaria e gli altri circuiti di riscaldamento.

7...

#### Livello di servizio: struttura del menu e impostazioni

| Punto del menu                    | Intervallo di impostazione                                    | Descrizione                                                                                                    |
|-----------------------------------|---------------------------------------------------------------|----------------------------------------------------------------------------------------------------|
| Attivata                          | Sì   No                                                       | Con <b>Sì</b> viene attivata l'asciugatura massetto e vengono mostrate le<br>impostazioni necessarie. Se è attivata l'asciugatura massetto, questa<br>può essere nuovamente disattivata con <b>No</b> .       |
| Tempo attesa prima<br>avvio       | <b>Nessun tempo di attesa</b>   1 d<br>(giorno) 50 d (giorni) | → Fig. 21, pag. 36                                                                                                    |
| Durata fase d'avvio               | Nessuna fase di avvio   1 d (giorno)<br>30 d (giorni)         | Illustrazione e impostazioni di base $\rightarrow$ Fig. 21, pag. 36.                                                                                                    |
| Temperatura fase<br>avvio         | 20 ℃ 55 ℃                                                     |                                                                                                    |
| Fase risc. per gradi              | Nessuna fase di riscaldamento  <br>1 d (giorno) 10 d (giorni) |                                                                                                    |
| Fase risc. diff. tem-<br>peratura | 1 K 35 K                                                      |                                                                                                    |
| Durata fase arresto               | 1 d (giorno) 99 d (giorni)                                    |                                                                                                    |
| Temperatura fase<br>arresto       | 20 ℃ 55 ℃                                                     |                                                                                                    |
| Fase raffredd. per                | Nessuna fase di raffreddamento                                |                                                                                                    |
| gradi                             | 1 d (giorno) 10 d (giorni)                                    |                                                                                                    |
| Fase raffr. diff.<br>temp.        | 1 K 35 K                                                      |                                                                                                    |
| Durata fase finale                | Nessuna fase finale   Sempre  <br>1 d (giorno) 30 d (giorni)  |                                                                                                    |
| Temperatura fase<br>finale        | 20 ℃ 55 ℃                                                     |                                                                                                    |
| Tempo interruzione<br>max.        | 2 h <b>12 h</b> 24 h                                          | Massima durata di un'interruzione dell'asciugatura massetto, fino alla visualizzazione di anomalia, ad esempio a causa di una mancanza di corrente.                                                           |
| Asc.mass.impianto                 | Sì No                                                         | Con <b>Si</b> l'asciugatura massetto è attiva per tutti i circuiti di riscalda-<br>mento dell'impianto. I singoli circuiti di riscaldamento possono<br>essere selezionati solo se qui è impostato <b>No</b> . |
| Asc.mass.circ.risc.               | Sì   <b>No</b>                                                | L'asciugatura massetto è attiva nei circuiti di riscaldamento selezio-                                                                                                    |
| 1<br>Asciugatura mas. 4           |                                                               | nati se è impostato <b>Sì</b> .                                                                                                    |
| Arresto                           | Sì   <b>No</b>                                                | Con <b>Si</b> è possibile sospendere l'asciugatura massetto. Non deve                                                                                                    |
|                                   |                                                               | essere superato II tempo impostato in Tempo interruzione max.                                                                                                    |

Tab. 23 Impostazioni nel menu Asciugatura massetto

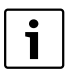

Dalla programmazione al termine dell'asciugatura non è possibile la preparazione di acqua calda sanitaria.

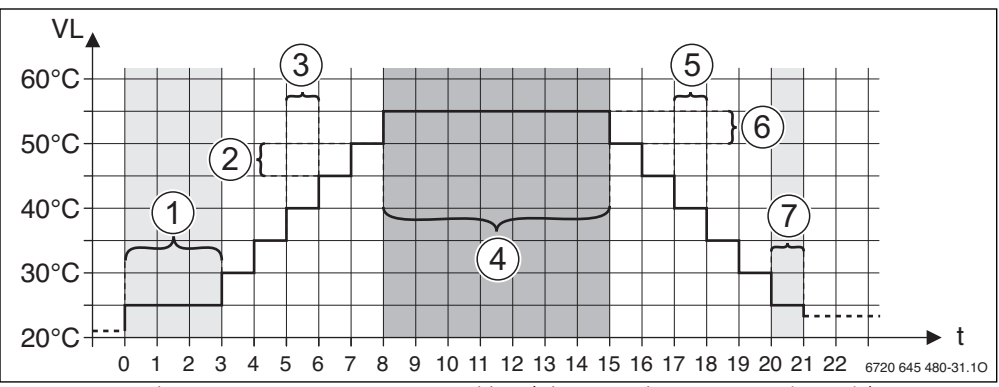

Fig. 21 Processo di asciugatura massetto con impostazioni di base (ad eccezione di Tempo attesa prima avvio)

- [1] Fase di avvio (durata: 3 giorni, temperatura 25 °C)
- [2] Differenza di temperatura tra i livelli durante la fase di riscaldamento (5 K)
- [3] Intervallo di tempo tra i livelli (incrementi) durante la fase di riscaldamento (1 giorno)
- [4] Fase di mantenimento (durata: 7 giorni, temperatura: 55 °C)
- [5] Intervallo di tempo tra i livelli (incrementi) durante la fase di raffreddamento (1 giorno)
- [6] Differenza di temperatura tra i livelli durante la fase di riscaldamento (5 K)
- [7] Fase finale (durata; 1 giorno, temperatura 25 °C)
- t Tempo in giorni
- VL Temperatura mandata

#### 7.3 Impostazioni ACS

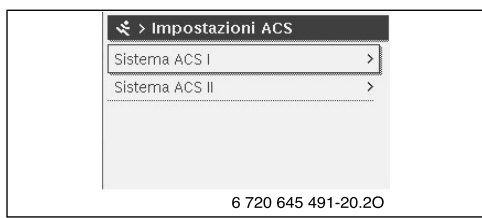

Fig. 22 Menu Impostazioni ACS

#### Sistema ACS I ... II

In questo menu è possibile adeguare le impostazioni dei sistemi di acqua calda. Per esempio qui si imposta la temperatura massima dell'acqua calda impostabile dell'utente, se nel sistema di acqua calda è prevista la circolazione o quando e a quale temperatura viene eseguita la disinfezione termica.

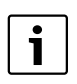

Le impostazioni di base sono indicate in grassetto negli intervalli di impostazione.

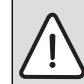

AVVERTENZA: pericolo di ustioni! La temperatura massima dell'acqua calda (Temp. ACS max.) può essere impostata a oltre 60 °C e con la disinfezione termica l'acqua calda è scaldata ad oltre 60 °C.

 Informare tutti gli interessati e garantire che sia stato installato un dispositivo di miscela.

| Punto del menu                        | Intervallo di impostazione   | Descrizione                                                                                                    |
|---------------------------------------|------------------------------|----------------------------------------------------------------------------------------------------|
| Sistema ACS I                         | No                           | No: il sistema di acqua calda non è installato                                                                                                    |
| install. (Sistema<br>ACS II install.) | Sulla caldaia  <br>Al modulo | Sulla caldaia (disponibile solo con Sistema ACS I): gruppi di montaggio e<br>componenti elettrici per l'accumulatore-produttore di acqua calda collegato<br>direttamente al generatore di calore.<br>Al modulo: gruppo di montaggio e componenti elettrici per l'accumulatore-<br>produttore di acqua calda collegati al modulo Logamatic SM50/SM100/<br>SM200 o MM50/MM100. |

Tab. 24 Impostazioni nei menu Sistema ACS I ... II

#### **Buderus**

| Punto del menu                   | Intervallo di impostazione                                                                                                    | Descrizione                                                                                                    |  |
|----------------------------------|----------------------------------------------------------------------------------------------------|----------------------------------------------------------------------------------------------------|--|
| Config. ACS sulla                | Non c'è ACS   Valvola a 3 vie                                                                                                  | Raccordo idraulico Sistema ACS I sulla caldaia.                                                                                                    |  |
| caldaia                          | Pompa carico comp. idr.                                                                                                    |                                                                                                    |  |
| <b>T</b> 100                     | post.   Pompa di carico                                                                                                    |                                                                                                    |  |
| Temp. ACS max.                   | <b>60 °C</b> 80 °C                                                                                                    | Temperatura massima dell'acqua calda nell'accumulatore-produttore di acqua selezionato.                                                                                                    |  |
| ACS                              | ad es. 15 °C <b>60 °C</b> (80 °C)                                                                                              | Temperatura dell'acqua calda desiderata per il tipo di esercizio <b>ACS</b> .<br>L'intervallo di regolazione dipende dal generatore di calore installato.                                                                                                    |  |
| ACS ridotta                      | ad es. 15 °C <b>45 °C</b> 60 °C<br>(80 °C)                                                                                     | Temperatura dell'acqua calda desiderata per il tipo di esercizio <b>ACS ridotta</b><br>(non disponibile per tutti i sistemi di acqua calda). L'intervallo di regola-<br>zione dipende dal generatore di calore installato.                                                                                                    |  |
| Temp. ins. diff.                 | ad es. – 20 K <b>– 5 K</b><br>– 3 K                                                                                            | Se la temperatura nell'accumulatore-produttore di acqua calda sulla diffe-<br>renza della temperatura di attivazione è inferiore alla temperatura<br>dell'acqua calda desiderata, l'accumulatore-produttore di acqua calda viene<br>riscaldato. L'intervallo di regolazione dipende dal generatore di calore<br>installato.                                                                                                    |  |
| Aumento temp.<br>mand.           | 5 K 40 K                                                                                                    | Aumento eccessivo della temperatura di mandata richiesta dal generatore<br>di calore per il riscaldamento dell'accumulatore-produttore di acqua calda.<br>L'impostazione di base dipende dal generatore di calore installato.                                                                                                    |  |
| Avvio pompa car.<br>acc.         | Dipende dalla temperatura  <br>Subito                                                                                          | Dipende dalla temperatura: solo quando la temperatura nel generatore di calore o nel compensatore idraulico è superiore alla temperatura nell'accu-<br>mulatore-produttore di acqua calda con un caricamento dell'accumulatore si attiva la pompa di carico (nessun recupero del calore residuo dall'accu-<br>mulatore).<br>Subito: Con un caricamento dell'accumulatore la pompa di carico viene<br>immediatamente attivata, indipendentemente dalla temperatura del<br>sistema.                                                                               |  |
|                                  |                                                                                                    | Questa impostazione è disponibile solo se la preparazione dell'acqua calda<br>sanitaria è collegata all'impianto attraverso un modulo MM50/MM100.                                                                                                    |  |
| Pompa di ricirc.<br>installata   | Sì   <b>No</b>                                                                                                    | Si: Nel sistema di acqua calda sono installate tubazioni e una pompa di ricir-<br>colo per l'acqua calda (sistema I o II).<br>No: non è installata alcuna circolazione per l'acqua calda.                                                                                                    |  |
| Pompa di ricircolo               | Acceso   Spento                                                                                                    | Se la pompa di ricircolo è comandata dal generatore di calore, la pompa<br>deve essere inoltre attivata qui. L'impostazione di base dipende dal genera-<br>tore di calore installato.                                                                                                    |  |
| Tipo eserc. pompa<br>ricirc.     | Spento   Acceso  <br><b>Come sistema ACS I</b> (Come<br>sistema ACS II)   Proprio pro-<br>gramma orario                        | Disattivare la circolazione, attivare permanentemente (rispettando la fre-<br>quenza di attivazione) oppure attivare il proprio programma orario per la<br>circolazione. Ulteriori informazioni e impostazione del proprio programma<br>orario (→ Istruzioni di funzionamento dell'unità di servizio).                                                                                                    |  |
| Freq. di avvia-<br>mento ricirc. | 1 x 3 minuti/h  <br>2 x 3 minuti/h  <br>3 x 3 minuti/h  <br>4 x 3 minuti/h  <br>5 x 3 minuti/h  <br>6 x 3 minuti/h  <br>Sempre | <ul> <li>Sempre: Se il tipo di esercizio Acceso è attivo attraverso l'impostazione</li> <li>Tipo eserc. pompa ricirc. o il programma orario per la pompa di ricircolo, questa rimane ininterrottamente in esercizio;</li> <li>1 6 x 3 minuti/h: Se il tipo di esercizio Acceso è attivo attraverso l'impostazione</li> <li>Tipo eserc. pompa ricirc. o il programma orario per la pompa di ricircolo entra in esercizio una volta 6 volte all'ora per 3 minuti a volta.</li> <li>L'impostazione di base dipende dal generatore di calore installato.</li> </ul> |  |
| Disinfezione ter-<br>mica        | Sì   <b>No</b>                                                                                                    | → ₹ > Disinfezione termica, pag. 38; viene avviato automaticamente<br>sempre nello stesso momento (ad es. lunedì, ore 2:00)                                                                                                    |  |

Tab. 24 Impostazioni nei menu Sistema ACS I... II

| Punto del menu                 | Intervallo di impostazione                                                                      | Descrizione                                                                                                    |
|--------------------------------|-------------------------------------------------------------------------------------------------|----------------------------------------------------------------------------------------------------|
| Temperatura disinf.<br>term.   | ad es. 65 °C <b>75 °C</b> 80 °C                                                                 | Temperatura alla quale viene riscaldato l'intero volume di acqua per la disin-<br>fezione termica. L'intervallo di regolazione dipende dal generatore di calore<br>installato. |
| Giorno disinf. ter-<br>mico    | Lunedì   <b>Martedì</b>   Mercoledì  <br>Giovedì   Venerdì   Sabato  <br>Domenica   Giornaliero | Giorno in cui viene eseguita la disinfezione termica.                                                                                                    |
| Ora disinfezione<br>termica    | 00:00 <b>02:00</b> 23:45                                                                        | Ora per l'avvio della disinfezione termica nel giorno programmato.                                                                                                    |
| Riscaldamento gior-<br>naliero | Sì   <b>No</b>                                                                                  | L'intero volume di acqua calda viene riscaldato automaticamente tutti i giorni alla stessa ora a 60 °C.                                                                        |
| Ora risc. giornaliero          | 00:00 <b>02:00</b> 23:45                                                                        | Ora per l'avvio del riscaldamento quotidiano a 60 °C.                                                                                                    |

Tab. 24 Impostazioni nei menu Sistema ACS I... II

### 关 > Disinfezione termica

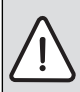

AVVERTENZA: pericolo di ustioni! Nella disinfezione termica, l'acqua calda viene riscaldata oltre i 60 °C.

- Eseguire la disinfezione termica solo al di fuori dei normali orari di funzionamento.
- Informare tutti gli interessati e garantire che sia stato installato un dispositivo di miscela.

Eseguire regolarmente la disinfezione termica per la distruzione degli agenti patogeni (ad es. legionella). Per sistemi di acqua calda più grandi possono esserci normative di legge ( $\rightarrow$  Regolamento tedesco sull'acqua potabile) apposite per la disinfezione termica. Rispettare le indicazioni nella documentazione tecnica del generatore di calore.

- Sì:
  - Tutto il volume di acqua calda viene riscaldato tutti i giorni o settimanalmente (selezionare il giorno alla voce Giorno disinf. termico) una volta alla temperatura impostata in Temperatura disinf. term.
  - La disinfezione termica sia avvia automaticamente all'ora stabilita (adeguare l'ora di avvio alla voce **Ora disinfezione termica**) in base all'ora programma nell'unità di servizio.
  - Sono possibili l'annullamento e l'avvio automatici della disinfezione termica.
- No: la disinfezione termica non viene eseguita in automatico. È possibile l'avvio manuale della disinfezione termica.

#### 7.4 Impostazioni solare

| 🛠 > Impostazioni solare      |    |  |
|------------------------------|----|--|
| Sistema solare installato Sì |    |  |
| Modificare la config. solare |    |  |
| Config. solare attuale       |    |  |
| Parametro solare             | >  |  |
| Avvio sistema solare         |    |  |
| 6 720 645 491-24.3           | 30 |  |

#### Fig. 23 Menu Impostazioni solare

Se nell'impianto è collegato, tramite un modulo, un impianto solare, sono disponibili i relativi menu. L'ampliamento del menu attraverso l'impianto solare è descritto nelle istruzioni del modulo impiegato,  $\rightarrow$  capitolo 2.7, pag. 7.

Alla voce **Impostazioni solare** sono disponibili **per tutti gli impianti solari** i sottomenu descritti nella tab. 25.

AVVERTENZA: pericolo di ustioni!

Se le temperature per l'acqua calda vengono impostate oltre i 60°C o la disinfezione termica è attivata è necessario installare un dispositivo di miscela.

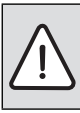

 AVVISO: danni all'impianto!
 Caricare e sfiatare l'impianto solare prima della messa in esercizio.

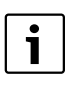

Se le superfici dei collettori solari installati non sono impostate correttamente, il rendimento solare nel menu info viene visualizzato non correttamente!

| Punto del menu                    | Scopo del menu                                                                                                    |  |
|-----------------------------------|----------------------------------------------------------------------------------------------------|--|
| Sistema solare<br>installato      | Quando qui è impostato <b>Sì</b> sono visua-<br>lizzate le altre impostazioni.                                    |  |
| Modificare la con-<br>fig. solare | Configurazione grafica dell'impianto solare.                                                                      |  |
| Config. solare<br>attuale         | Rappresentazione grafica dell'impianto solare configurato.                                                        |  |
| Parametro solare                  | Impostazioni per l'impianto solare installato.                                                                    |  |
| Avvio sistema<br>solare           | Dopo che sono stati impostati tutti i<br>parametri necessari, l'impianto solare<br>può essere messo in esercizio. |  |

Tab. 25 Dati generali Impostazioni solare

#### 7.5 Impostazioni ibrido

Se nell'impianto è installato un sistema ibrido o un dispositivo ibrido, è disponibile il menu **Impostazioni ibrido**. In base al sistema o all'apparecchio ibrido e ai relativi gruppo di montaggio e componenti collegati, è possibile effettuare diverse impostazioni. Rispettare le altre informazioni riportate nella documentazione tecnica del sistema o dell'apparecchio ibrido (ad es. Logatherm WPLSH).

### 7.6 Diagnosi

| Test funzione         |  |
|-----------------------|--|
| Valori monitor        |  |
| Segnalazioni di disf. |  |
| Info di sistema       |  |
| Manutenzione          |  |

#### Fig. 24 Menu Diagnosi

Il menu service **Diagnosi** contiene vari strumenti per la diagnosi. Si noti che le visualizzazioni dei singoli punti di menu variano a seconda dell'impianto.

#### 7.6.1 Test funzione

In questo menu è possibile verificare (testare) singolarmente i componenti attivi dell'impianto di riscaldamento. Se in questo menu **Attivare test funzionali** è impostato su **Sì**, il normale esercizio di riscaldamento in tutto l'impianto viene interrotto. Tutte le impostazioni vengono mantenute. Le impostazioni in questo menu sono solo temporanee e vengono ripristinate sull'impostazione di base non appena **Attivare test funzionali** è impostato su **No** o il menu **Test funzione** viene chiuso. Le funzioni e le possibilità di impostazione disponibili dipendono dal tipo di impianto.

Un test funzionale avviene con l'inserimento dei valori di impostazione dei componenti indicati. Se il bruciatore, il miscelatore, la pompa o la valvola reagisce correttamente, può essere verificato sul relativo componente.

Ad esempio il Bruciatore può essere testato:

- Spento: la fiamma nel bruciatore si spegne.
- Acceso: il bruciatore entra in funzione.

#### 7.6.2 Valori monitor

In questo menu è possibile richiamare le informazioni sullo stato attuale dell'impianto di riscaldamento. Ad esempio qui può essere visualizzata la temperatura di mandata o la temperatura dell'acqua calda.

È anche possibile richiamare informazioni dettagliate sulle parti dell'impianto, ad esempio la temperatura del generatore di calore. Le informazioni e i valori disponibili dipendono dall'impianto installato. Osservare la documentazione tecnica del generatore di calore, dei moduli e di altre parti dell'impianto.

#### Informazioni nel menu Circuito riscaldamento 1...4

La voce di menu **Stato** in **Valore nom. temp. mand.** indica in quale stato si trova il riscaldamento. Questo stato è determinante per il valore nominale della temperatura di mandata.

- Riscald.: circuito di riscaldamento in esercizio di riscaldamento.
- Estate: circuito di riscaldamento in esercizio estivo.
- **NoReq**: nessuna richiesta di calore.
- **Req.sod.**: richiesta di calore soddisfatta; temperatura ambiente almeno su valore nominale.
- Asc.mas.: asciugatura massetto attiva per il circuito di riscaldamento → capitolo 7.2.4, da pag. 34.
- Spazzac.: funzione spazzacamino attiva.
- **Disf.**: è presente una disfunzione, → capitolo 8, da pag. 43.
- **Es.emer.**: il circuito di riscaldamento lavora in esercizio d'emergenza.
- Pr.ant.: antigelo attivo per il circuito di riscaldamento, → tab. 20, da pag. 27.
- Mov. po.: temporizzazione attiva per il circuito di riscaldamento.

La voce menu **Stato** in **Valore nom. temp. amb.** indica in quale tipo di esercizio lavora il riscaldamento. Questo stato è determinante per il valore nominale della temperatura ambiente.

- Riscald., Abbas. (abbassare), Spento: → istruzioni per l'uso.
- **T.abb.sp.**: il riscaldamento è spento a causa di **Tipo abbassamento**, → pag. 33.
- Manuale: → istruzioni per l'uso.
- Lim.man.: esercizio manuale con durata limitata per il riscaldamento attivo, → istruzioni per l'uso.

#### Livello di servizio: struttura del menu e impostazioni

- **Cost.**: valore nominale costante; programma ferie attivo per il circuito di riscaldamento.
- Arresto: ottimizzazione di inserimento attiva per il circuito di riscaldamento, → istruzioni per l'uso.

La voce menu **Stato** in **Pompa circuito risc.** indica perché la pompa del circuito di riscaldamento è **Acceso** o **Spento**.

- **Pr.antibl.**: protezione antibloccaggio attiva; la pompa viene accesa regolarmente per un tempo breve.
- NoReq: nessuna richiesta di calore.
- **Pr.cond.**: protezione condensazione del generatore di calore attiva.
- No cal.: nessuna produzione di calore possibile, ad es. se è presente un'anomalia.
- Pre.ACS: precedenza acqua calda attiva, → tab. 20, da pag. 27.
- Rich.cal.: è presente una richiesta di calore.
- **Pr.ant.**: antigelo attivo per il circuito di riscaldamento → tab. 20, da pag. 27.

Inoltre, nel menu Circuito riscaldamento 1...4 viene indicato:

- Il programma ferie per il circuito di riscaldamento è attivo.
- La funzione Ott.ins.prog.or. (ottimizzazione di inserimento programma orario) influisce attualmente sul valore nominale della temperatura ambiente.
- La funzione Riconosc. finestra ap. influisce attualmente sul valore nominale della temperatura ambiente.
- La soglia della temperatura per Cont. risc. sotto è al di sotto del minimo richiesto o sono visibili valori per Influsso sol., Influsso amb. e Riscaldamento rapido.

#### Informazioni nel menu Sistema ACS I...II

La voce menu **Stato** in **Temperatura nom. ACS** indica in quale stato si trova la preparazione dell'acqua calda sanitaria. Questo stato è determinante per il valore nominale dell'acqua calda sanitaria.

- Asc.mas.: asciugatura del massetto per l'intero impianto in esecuzione, → capitolo 7.2.4, da pag. 34.
- **Car.un.**: carico unico attivo, → istruzioni per l'uso.
- Man.sp., Man.rid., Man.ACS: tipo di esercizio senza programma orario → istruzioni per l'uso.
- Fer.sp., Fer.rid.: «Ferie off» o «Ferie ridotte»; è attivo un programma ferie e il sistema acqua calda sanitaria è spento o impostato sul livello di temperatura ridotto.
- Auto sp., Auto rid, AutoACS: tipo di esercizio con programma orario attivo → istruzioni per l'uso.
- Sol. rid.: riduzione solare del valore acqua calda sanitaria (disponibile solo con impianto solare), → documenti tecnici dell'impianto solare.
- **Dis.term.**: disinfezione termica attiva, → istruzioni per l'uso.

• **Risc.gior.**: riscaldamento giornaliero attivo, → tab. 24, da pag. 36.

La voce menu **Stato** in **Pompa carico accum.** indica perché la pompa di carico accumulatore è **Acceso** o **Spento**.

- **Pr.antibl.**: protezione antibloccaggio attiva; la pompa viene accesa regolarmente per un tempo breve.
- **NoReq**: nessuna richiesta di calore; acqua calda sanitaria almeno alla temperatura nominale.
- **Pr.cond.**: protezione condensazione del generatore di calore attiva.
- No ACS: nessuna preparazione di acqua calda sanitaria possibile, ad es. se è presente una disfunzione.
- Cald.fr.: la temperatura del generatore di calore è troppo bassa.
- Asc.mas.: asciugatura del massetto attiva,
   → capitolo 7.2.4, da pag. 34.
- Car.acc.: carica accumulatore in corso.

La voce menu **Stato** in **Ricircolo** indica perché la circolazione è **Acceso** o **Spento**.

- **Pr.antibl.**: protezione antibloccaggio attiva; la pompa viene accesa regolarmente per un tempo breve.
- NoReq: nessuna richiesta.
- **Asc.mas.**: asciugatura del massetto per l'intero impianto in esecuzione, → capitolo 7.2.4, da pag. 34.
- **Car.un.**: **Carico unico** attivo, → istruzioni per l'uso.
- Man acc., Man.sp.: tipo di esercizio senza programma orario Acceso o Spento, → istruzioni per l'uso.
- Fer.sp.: è attivo un programma ferie e la pompa di ricircolo è spenta.
- AutoAcc, Auto sp.: tipo di esercizio con programma orario attivo → istruzioni per l'uso.
- **Dis.term.**: disinfezione termica attiva, → istruzioni per l'uso.

#### 7.6.3 Segnalazioni di disf.

In questo menu è possibile richiamare le anomalie attuali e la cronologia delle anomalie.

| Punto del menu      | Descrizione                             |  |
|---------------------|-----------------------------------------|--|
| Disfunzioni attuali | Qui sono visualizzate le anomalie       |  |
|                     | classificate in base alla loro gravità. |  |
| Storico disfunzioni | Qui sono visualizzate le ultime 20      |  |
|                     | anomalie, classificate in ordine cro-   |  |
|                     | nologico. La cronologia delle anoma-    |  |
|                     | lie può essere cancellata alla voce     |  |
|                     | < > Rispristino                         |  |
|                     | (→ capitolo 7.6.6, pag. 42).            |  |

Tab. 26 Informazioni nel menu Segnalazioni di disf.

#### **Buderus**

#### 7.6.4 Info di sistema

In questo menu è possibile richiamare le versioni software dell'utenza BUS intallata nell'impianto.

#### 7.6.5 Manutenzione

Con il menu **Manutenzione** è possibile impostare gli intervalli di manutenzione e inserire l'indirizzo di contatto. L'unità di servizio mostra quindi una visualizzazione Service con il codice di anomalia e l'indirizzo di contatto, attraverso il quale il cliente finale potrà avvisarvi per concordare un appuntamento ( $\rightarrow$  capitolo 8, pag. 43).

| Punto del menu             | Descrizione                                                                                                    |  |
|----------------------------|----------------------------------------------------------------------------------------------------|--|
| Segnalazione<br>manut.     | Come devono essere indicate le visua-<br>lizzazione di assistenza (service): Nes-<br>suna segnal. di manut., Per ore di<br>funzionamento, Per data o Per tempo<br>di corsa? Sul generatore di calore<br>potrebbero essere impostati altri inter-<br>valli di manutenzione.             |  |
| Data di manuten-<br>zione  | Se alla voce <b>Segnalazione manut.</b> è<br>impostato <b>Per data</b> compare una visua-<br>lizzazione di assistenza per la data qui<br>impostata.                                                                                                    |  |
| T. corsa segnal.<br>manut. | Se alla voce <b>Segnalazione manut</b> . è<br>attiva l'impostazione <b>Per tempo di</b><br><b>corsa</b> , compare una visualizzazione di<br>assistenza, dopo il numero impostato<br>dei mesi per cui è stato attivato il gene-<br>ratore di calore (con alimentazione di<br>corrente). |  |
| Tempo corsa cal-<br>daia   | Se alla voce <b>Segnalazione manut</b> . e<br>attiva l'impostazione <b>Per ore di funzio-<br/>namento</b> , compare una visualizza-<br>zione di assistenza, dopo il numero<br>impostato di ore di esercizio con il bru-<br>ciatore acceso.                                             |  |
| Indirizzo di con-<br>tatto | → ★ > Indirizzo di contatto,<br>pag. 41.                                                                                                    |  |

Tab. 27 Impostazioni nel menu Manutenzione

#### < > Indirizzo di contatto

L'indirizzo di contatto viene visualizzato automaticamente al cliente finale nel caso di una visualizzazione di anomalia.

# Inserimento del nome della ditta e del relativo numero di telefono

La posizione attuale del cursore lampeggia (contrassegnato da | ).

|         | > Indirizzo di contatto                               |
|---------|-------------------------------------------------------|
|         | Roberto Brunetti                                      |
|         | Strada del D <mark>e</mark>                           |
|         |                                                       |
|         | Inserire dati di contatto<br>per ditta specializzata. |
|         | 6 720 645 491-23.3C                                   |
| Fig. 25 | Inserire <b>Indirizzo di contatto</b>                 |

### Girare il tasto di selezione per spostare il cursore.

- Premere il tasto di selezione per attivare il campo di inserimento.
- ▶ Girare il tasto di selezione, per inserire i simboli.
- ▶ Per terminare l'immissione premere il tasto Ritorno.
- Premere nuovamente il tasto indietro per passare al menu del livello superiore. Ulteriori dettaglio sull'inserimento
   > Rinominare circ. di risc. nelle istruzioni di funzionamento dell'unità di servizio.

#### Livello di servizio: struttura del menu e impostazioni

#### 7.6.6 Rispristino

7

In questo menu è possibile cancellare diverse impostazioni o elenchi o ripristinare l'impostazione di base.

| Punto del menu             | Descrizione                                                                                                    |  |
|----------------------------|----------------------------------------------------------------------------------------------------|--|
| Storico disfunzioni        | La cronologia delle anomalie viene cancellata. Se è attualmente presente un'anomalia, questa viene immediatamente inserita.                                                                                                    |  |
| Segnal. di manutenzione    | Le visualizzazione di manutenzione e assistenza vengono ripristinate.                                                                                                    |  |
| Ore funz./avvii bruciatore | tore Contatore per le ore di esercizio e avvio del bruciatore ripristinati.                                                                                                    |  |
| Prog. orario circ. risc.   | Tutti i programmi orari di tutti i circuiti di riscaldamento vengono ripristinati sull'impostazione di<br>base. Questa voce di menu non ha effetto su circuiti di riscaldamento ai quali è stato assegnato un<br>RC200 come telecomando. |  |
| Prog. orario ACS           | Tutti i programmi orari di tutti i sistemi di acqua calda (ad esclusione dei programmi orari per le pompe di ricircolo) vengono ripristinati sull'impostazione di base.                                                                  |  |
| Sistema solare             | Tutte le impostazioni che fanno riferimento all'impianto solare vengono ripristinate sull'imposta-<br>zione di base.<br>Dopo questo reset è necessaria una nuova messa in servizio dell'impianto solare!                                 |  |
| Impostazione di base       | Tutte le impostazioni vengono ripristinate sull'impostazione di base.<br>Dopo questo reset è necessaria una nuova messa in servizio dell'impianto!                                                                                       |  |

Tab. 28 Ripristino delle impostazioni

#### 7.6.7 Calibrazione

|                             | Intervallo di impo-    |                                                                                                    |  |
|-----------------------------|------------------------|----------------------------------------------------------------------------------------------------|--|
| Punto del menu              | stazione               | Descrizione                                                                                                    |  |
| Calibra sonda temp.<br>amb. | - 3 K <b>0 K</b> 3 K   | <ul> <li>Avvicinare lo strumento di misurazione di precisione adeguato all'unità di servizio. Lo strumento di misurazione di precisione non deve emanare calore sull'unità di servizio.</li> <li>Tenere lontano da fonti di calore come raggi solari, calore corporeo, ecc. per 1 ora.</li> </ul> |  |
|                             |                        | <ul> <li>Tarare il valore di correzione per la temperatura ambiente.</li> </ul>                                                                                                    |  |
| Correzione orario           | – 20 s <b>0 s</b> 20 s | Questa correzione viene eseguita automaticamente una volta alla settimana.                                                                                                    |  |
|                             |                        | Esempio: differenza di orario di ca. –6 minuti all'anno<br>• –6 minuti all'anno corrispondono a –360 secondi all'anno                                                                                                    |  |
|                             |                        | • 1 anno = 52 settimane                                                                                                    |  |
|                             |                        | <ul> <li>–360 secondi: 52 settimane</li> </ul>                                                                                                    |  |
|                             |                        | <ul> <li>-6,92 secondi a settimana</li> </ul>                                                                                                    |  |
|                             |                        | <ul> <li>Fattore di correzione = +7 secondi/settimana.</li> </ul>                                                                                                    |  |

Tab. 29 Impostazioni nel menu Calibrazione

Q

### 8 Eliminazione delle anomalie

Una disfunzione dell'impianto viene visualizzata sul display dell'unità di servizio. La causa può essere una disfunzione dell'unità di servizio, di un componente, di un gruppo di montaggio o del generatore di calore. Le relative istruzioni del componente interessato, del gruppo di montaggio o del generatore di calore installato e in particolar modo il manuale di servizio con descrizioni dettagliate degli errore contengono ulteriori indicazioni per la rimozione delle disfunzioni. Alcune anomalie del generatore di calore non sono visualizzate sul display dell'unità di servizio. Queste sono descritte nella documentazione del generatore di calore utilizzato.

Le ultime anomalie riscontrate sono salvate con la marcatura oraria ( $\rightarrow$  Cronologia anomalie, pag. 40).

1

Utilizzare soltanto parti di ricambio originali. I danni causati da parti di ricambio non fornite dal produttore sono esclusi dalla garanzia. Se non è possibile rimuovere una disfunzione, si prega di rivolgersi al tecnico di servizio autorizzato o alla filiale Buderus.

| Codice di<br>disfunzione | Codice<br>supplementare | Causa o descrizione<br>dell'errore                                                                                                    | Procedimento di verifica / causa                                                                                        | Provvedimento                                                               |
|--------------------------|-------------------------|----------------------------------------------------------------------------------------------------|----------------------------------------------------------------------------------------------------|-----------------------------------------------------------------------------|
| A01                      | A01 808                 | Produzione acqua<br>calda sanitaria: sonda<br>di temperatura<br>dell'acqua calda 1<br>difettosa                                                          | Controllare il cavo di collegamento tra apparecchio di regolazione e sonda dell'acqua calda sanitaria                   | Se è presente un difetto, sostituire la<br>sonda                            |
|                          |                         |                                                                                                    | Controllare il collegamento elettrico del cavo di col-<br>legamento nell'apparecchio di regolazione                     | Se sono allentate le viti o una spina,<br>rimuovere il problema di contatto |
|                          |                         |                                                                                                    | Controllare la sonda dell'acqua calda sanitaria in<br>base alla tabella                                                 | Se i valori non coincidono, allora<br>sostituire la sonda                   |
|                          |                         | Controllare la tensione sui morsetti di collegamento<br>della sonda dell'acqua calda sanitaria nell'apparec-<br>chio di regolazione in base alla tabella | Se i valori della sonda corrispondono,<br>mentre non corrispondono quelli<br>della tensione, sostituire il regolatore   |                                                                             |
|                          |                         | Con GB 142 occorre eseguire il reset                                                                                                    | Se dopo il reset l'anomalia permane,<br>sostituire la parte elettronica<br>dell'apparecchio nel generatore di<br>calore |                                                                             |
| A01                      | A01 809                 | Produzione acqua<br>calda sanitaria: sonda<br>di temperatura<br>dell'acqua calda 2                                                                       | Controllare il cavo di collegamento tra apparecchio<br>di regolazione e sonda dell'acqua calda sanitaria                | Se si presenta un difetto, sostituire la<br>sonda                           |
|                          |                         |                                                                                                    | Controllare il collegamento elettrico del cavo di col-<br>legamento nell'apparecchio di regolazione                     | Se sono allentate le viti o una spina,<br>rimuovere il problema di contatto |
|                          | difettosa               | Controllare la sonda dell'acqua calda sanitaria in<br>base alla tabella                                                                                  | Se i valori non coincidono, allora<br>sostituire la sonda                                                               |                                                                             |
|                          |                         | Controllare la tensione sui morsetti di collegamento<br>della sonda dell'acqua calda sanitaria nell'apparec-<br>chio di regolazione in base alla tabella | Se i valori della sonda corrispondono,<br>mentre non corrispondono quelli<br>della tensione, sostituire il regolatore   |                                                                             |
|                          |                         | Con GB 142 occorre eseguire il reset                                                                                                    | Se dopo il reset l'anomalia permane,<br>sostituire la parte elettronica<br>dell'apparecchio nel generatore di<br>calore |                                                                             |

| Codice di<br>disfunzione | Codice<br>supplementare                                                                                                    | Causa o descrizione<br>dell'errore                                    | Procedimento di verifica / causa                                                                                                    | Provvedimento                                                                  |
|--------------------------|----------------------------------------------------------------------------------------------------|-----------------------------------------------------------------------|----------------------------------------------------------------------------------------------------|--------------------------------------------------------------------------------|
| A01                      | A01 810                                                                                                    | L'acqua calda resta<br>fredda                                         | Controllare se viene prelevata costantemente<br>l'acqua dall'accumulatore-produttore d'acqua calda<br>sanitaria in ragione di prelievi o di una perdita                                               | Impedire event. prelievi costanti di<br>acqua calda sanitaria                  |
|                          |                                                                                                    |                                                                       | Controllare la posizione della sonda dell'acqua<br>calda sanitaria, event. è applicata in modo errato                                                                                                 | Posizionare correttamente la sonda<br>dell'acqua calda sanitaria               |
|                          |                                                                                                    |                                                                       | Controllare i raccordi tra caldaia ed accumulatore e<br>verificare in base alla istruzioni di montaggio se<br>sono collegati correttamente                                                            | Con errori nella tubazione, rimuoverli                                         |
|                          |                                                                                                    |                                                                       | Verificare se la serpentina di riscaldamento<br>nell'accumulatore è sfiatata completamente                                                                                                    | Event. sfiatare                                                                |
|                          |                                                                                                    |                                                                       | Controllare in base alla documentazione tecnica se<br>la pompa di carico accumulatore installata dispone<br>della potenza necessaria                                                                  | Se vi sono delle divergenze, sostituire<br>la pompa                            |
|                          |                                                                                                    |                                                                       | Se si è selezionata la priorità per l'acqua calda e il<br>riscaldamento e l'acqua calda viaggiano in paral-<br>lelo, la potenza della caldaia potrebbe non essere<br>sufficiente                      | Impostare la produzione dell'acqua<br>calda sanitaria su "precedenza"          |
|                          |                                                                                                    |                                                                       | Perdite troppo grandi nella linea di ricircolo                                                                                                    | Controllare la tubazione di ricircolo                                          |
|                          |                                                                                                    |                                                                       | Controllare la sonda dell'acqua calda sanitaria in<br>base alla tabella                                                                                                    | In caso di divergenze rispetto ai valori<br>della tabella, sostituire la sonda |
| A01<br>A41<br>A42        | A01811Produzione di acquaA414051calda sanitaria: disin-<br>fezione termica non<br>riuscita<br>(A41/4051 =<br>Sistema ACS I;<br>A42/4052 = Sistema<br>ACS II) | Produzione di acqua<br>calda sanitaria: disin-<br>fezione termica non | Controllare se viene eventualmente prelevata con-<br>tinuamente acqua a causa di spillature o di una per-<br>dita dall'accumulatore produttore d'acqua                                                | Impedire event. prelievi costanti di<br>acqua calda sanitaria                  |
|                          |                                                                                                    | riuscita<br>(A41/4051 =                                               | Controllare la posizione della sonda dell'acqua<br>calda sanitaria, event. è applicata in modo errato                                                                                                 | Posizionare correttamente la sonda<br>dell'acqua calda sanitaria               |
|                          |                                                                                                    | Sistema ACS I;<br>A42/4052 = Sistema<br>ACS II)                       | Controllare i raccordi tra caldaia ed accumulatore e<br>verificare in base alla istruzioni di montaggio se<br>sono collegati correttamente                                                            | Correggere eventuali errori di colle-<br>gamento dei tubi                      |
|                          |                                                                                                    |                                                                       | Verificare se la serpentina di riscaldamento<br>nell'accumulatore è sfiatata completamente                                                                                                    | Event. sfiatare                                                                |
|                          |                                                                                                    |                                                                       | Controllare, in base alla documentazione tecnica,<br>che la pompa di carico dell'accumulatore sia dotata<br>della potenza necessaria                                                                  | Se vi sono delle divergenze, sostituire<br>la pompa                            |
|                          |                                                                                                    |                                                                       | Se è stata sospesa la precedenza acqua calda sani-<br>taria e se il riscaldamento e l'acqua calda sanitaria<br>funzionano in parallelo, la potenza della caldaia può<br>event. non essere sufficiente | Impostare la produzione dell'acqua<br>calda sanitaria su "precedenza"          |
|                          |                                                                                                    |                                                                       | Perdite troppo grandi nella linea di ricircolo                                                                                                    | Controllare la tubazione di ricircolo                                          |
|                          |                                                                                                    |                                                                       | Controllare la sonda dell'acqua calda sanitaria in base alla tabella                                                                                                    | In caso di divergenze rispetto ai valori<br>della tabella, sostituire la sonda |

| Codice di<br>disfunzione | Codice<br>supplementare                              | Causa o descrizione<br>dell'errore                                                                                      | Procedimento di verifica / causa                                                                                                    | Provvedimento                                                                                                    |
|--------------------------|------------------------------------------------------|----------------------------------------------------------------------------------------------------|----------------------------------------------------------------------------------------------------|----------------------------------------------------------------------------------------------------|
| A11                      | 1004                                                 | Configurazione di<br>sistema non confer-<br>mata                                                                        | Configurazione di sistema non completamente ese-<br>guita                                                                                                    | Configurare completamente il<br>sistema e confermare                                                                  |
| A11                      | 1010                                                 | Nessuna comunica-<br>zione sul collega-<br>mento BUS EMS plus                                                           | Verificare se la linea bus è collegata in modo errato                                                                                                    | Eliminare l'errore di cablaggio e spe-<br>gnere e riaccendere l'apparecchio di regolazione                            |
|                          |                                                      |                                                                                                    | Controllare se la linea bus è difettosa. Rimuovere i<br>moduli di ampliamento dal EMS-BUS e spegnere e<br>riaccendere l'apparecchio di regolazione. Control-<br>lare se la causa dell'anomalia è il modulo o il cablag-<br>gio del modulo | Riparare o sostituire la linea Bus<br>Sostituire le utenze EMS-BUS difet-<br>tose                                     |
| A11<br>A61<br>A62        | 1037                                                 | Sonda temp. est.<br>difettosa.<br>(A61 = Circuito riscal-                                                               | Controllare la configurazione. Con l'impostazione<br>selezionata è necessaria una sonda della tempera-<br>tura esterna.                                                                                                    | Modificare la configurazione                                                                                          |
| A63<br>A64               | damento 1;<br>A A62 = Circuito riscal-<br>damento 2; | Controllare il passaggio del cavo di collegamento<br>tra apparecchio di regolazione e sonda di tempera-<br>tura esterna | Se non è presente alcun passaggio,<br>rimuovere l'anomalia                                                                                                    |                                                                                                    |
|                          |                                                      | A63 = Circuito riscal-<br>damento 3;<br>A64 = Circuito riscal-                                                          | Controllare il collegamento elettrico del cavo di col-<br>legamento nella sonda di temperatura esterna o sul<br>connettore nell'apparecchio di regolazione                                                                                | Se sono allentate le viti o una spina,<br>rimuovere il problema di contatto                                           |
|                          |                                                      | damento 4)                                                                                                    | Controllare la sonda di temperatura esterna in base<br>alla tabella                                                                                                    | Se i valori non coincidono, allora<br>sostituire la sonda                                                             |
|                          |                                                      |                                                                                                    | Controllare la tensione sui morsetti di collegamento<br>della sonda di temperatura esterna nell'apparec-<br>chio di regolazione in base alla tabella                                                                                      | Se i valori della sonda corrispondono,<br>mentre non corrispondono quelli<br>della tensione, sostituire il regolatore |
| A11                      | 1038                                                 | Valore non valido di                                                                                                    | Data/ora non ancora impostata                                                                                                    | Impostare data/ora                                                                                                    |
|                          |                                                      | ora/data                                                                                                    | La tensione di alimentazione è stata assente per un<br>lungo periodo di tempo                                                                                                    | Ripristinare l'alimentazione di cor-<br>rente                                                                         |
| A11                      | 3061<br>3062<br>3063                                 | Comunicazione con il<br>modulo miscelatore<br>assente                                                                   | Controllare la configurazione (impostazione indi-<br>rizzo sul modulo). Con l'impostazione selezionata è<br>necessario un modulo miscelatore                                                                                              | Modificare la configurazione                                                                                          |
|                          | 3064                                                 | (3061 = Circuito<br>riscaldamento 1;<br>3062 = Circuito<br>riscaldamento 2;                                             | Controllare che la linea di collegamento EMS al<br>modulo miscelatore non sia danneggiata. La ten-<br>sione bus sul modulo di miscelazione deve essere<br>compresa tra 12-15 V DC.                                                        | Sostituire i cavi danneggiati                                                                                         |
|                          |                                                      | 3063 = Circuito<br>riscaldamento 3;<br>3064 = Circuito<br>riscaldamento 4)                                              | Modulo miscelatore difettoso                                                                                                    | Sostituire il modulo miscelatore                                                                                      |

| Codice di<br>disfunzione | Codice<br>supplementare | Causa o descrizione<br>dell'errore                                                                                                    | Procedimento di verifica / causa                                                                                                    | Provvedimento                                                                                                    |
|--------------------------|-------------------------|----------------------------------------------------------------------------------------------------|----------------------------------------------------------------------------------------------------|----------------------------------------------------------------------------------------------------|
| A11                      | 3091<br>3092<br>3093    | Sonda temperatura<br>ambiente guasta<br>(3091 = Circuito<br>riscaldamento 1;<br>3092 = Circuito<br>riscaldamento 2;<br>3093 = Circuito<br>riscaldamento 3;<br>3094 = Circuito                                                                                                    | Controllare la configurazione. Con l'impostazione<br>scelta è necessaria una sonda di temperatura<br>ambiente.                                        | Modificare la configurazione.                                                                                               |
|                          | 3094                    |                                                                                                    | Regolatore di sistema o telecomando difettoso.                                                                                                    | Sostituire il regolatore di sistema o<br>telecomando.                                                                       |
| A11                      | 6004                    | Comunicazione con il<br>modulo solare<br>assente                                                                                                    | Controllare la configurazione (impostazione indi-<br>rizzo sul modulo). Con l'impostazione selezionata è<br>necessario un modulo solare               | Modificare la configurazione                                                                                                |
|                          |                         |                                                                                                    | Controllare che la linea di collegamento EMS al<br>modulo solare non sia danneggiata. La tensione<br>bus al modulo solare deve essere tra 12-15 V DC. | Sostituire i cavi danneggiati                                                                                               |
|                          |                         |                                                                                                    | Modulo solare difettoso                                                                                                    | Sostituire il modulo solare                                                                                                 |
| A31<br>A32<br>A33        | 3021<br>3022<br>3023    | <ol> <li>Sensore della tempe-<br/>ratura di mandata cir-<br/>cuito di</li> <li>riscaldamento difet-<br/>toso</li> <li>(A31/3021 = Circuito<br/>riscaldamento 1;<br/>A32/3022 = Circuito<br/>riscaldamento 2;<br/>A33/3023 = Circuito<br/>riscaldamento 3;<br/>A34/3024 = Circuito<br/>riscaldamento 4)</li> </ol> | Controllare la configurazione. Con l'impostazione<br>selezionata è necessaria una sonda della tempera-<br>tura di mandata                             | Modificare la configurazione.                                                                                               |
| A34                      | 3024                    |                                                                                                    | Controllare il cavo di collegamento tra il modulo<br>miscelatore e la sonda della temperatura di man-<br>data                                         | Creare un collegamento corretto                                                                                             |
|                          |                         |                                                                                                    | Controllare il sensore della temperatura di mandata<br>in base alla tabella                                                                           | Se i valori non coincidono, allora<br>sostituire la sonda                                                                   |
|                          |                         |                                                                                                    | Controllare la tensione sui morsetti di collegamento<br>della sonda di mandata al modulo miscelatore in<br>base alla tabella                          | Se i valori della sonda sono giusti ma i<br>valori di tensione non concordano,<br>allora sostituire il modulo miscelatore   |
| A51                      | 6021                    | Sonda della tempera-<br>tura del collettore                                                                                                    | Controllare la configurazione. Con l'impostazione selezionata è necessaria la sonda del collettore                                                    | Modificare la configurazione.                                                                                               |
|                          |                         | difettosa                                                                                                    | Controllare il cavo di collegamento tra il modulo<br>solare e la sonda del collettore                                                                 | Creare un collegamento corretto                                                                                             |
|                          |                         |                                                                                                    | Controllare la sonda del collettore in base alla tabella                                                                                              | Se i valori non dovessero corrispon-<br>dere, sostituire la sonda                                                           |
|                          |                         |                                                                                                    | Controllare la tensione sui morsetti di collegamento<br>della sonda del collettore al modulo solare in base<br>alla tabella                           | Se i valori della sonda corrispondono,<br>mentre non corrispondono quelli<br>della tensione, sostituire il modulo<br>solare |

| Codice di<br>disfunzione | Codice<br>supplementare | Causa o descrizione<br>dell'errore                         | Procedimento di verifica / causa                                                                                               | Provvedimento                                                                                                    |
|--------------------------|-------------------------|------------------------------------------------------------|----------------------------------------------------------------------------------------------------|----------------------------------------------------------------------------------------------------|
| A51                      | 6022                    | Sonda temperatura<br>accumulatore infe-<br>riore difettosa | Controllare la configurazione. Con l'impostazione<br>selezionata è necessaria una sonda accumulatore<br>in basso               | Modificare la configurazione                                                                                          |
|                          |                         |                                                            | Controllare il cavo di collegamento tra il modulo solare e la sonda dell'accumulatore inferiore                                | Creare un collegamento corretto                                                                                       |
|                          |                         |                                                            | Controllare il collegamento elettrico del cavo di col-<br>legamento nel modulo solare                                          | Se sono allentate le viti o una spina,<br>rimuovere il problema di contatto                                           |
|                          |                         |                                                            | Controllare la sonda dell'accumulatore inferiore in base alla tabella                                                          | Se i valori non coincidono, allora<br>sostituire la sonda                                                             |
|                          |                         |                                                            | Controllare la tensione sui morsetti di collegamento<br>della sonda dell'accumulatore al modulo solare in<br>base alla tabella | Se i valori della sonda sono giusti, ma<br>i valori di tensione non concordano,<br>allora sostituire il modulo solare |
| A61                      | 1081                    | Ci sono due unità di                                       | Nel livello di installazione controllare la parametriz-                                                                        | Registrare l'unità di servizio per il cir-                                                                            |
| A62<br>A63<br>A64        | 1082<br>1083<br>1084    | servizio master nel<br>sistema.                            | zazione<br>(Nel sistema BUS sono inoltre configurate altre                                                                     | cuito di riscaldamento 1 4 come<br>master                                                                             |
| 7.04                     | 1004                    |                                                            | unita di servizio come regolatore per RC300)                                                                                   | (Configurare RC100/RC200 come<br>telecomando)                                                                         |
| Нхх                      |                         | Nessun errore di<br>impianto.                              | ad es. intervallo di servizio del generatore di calore scaduto.                                                                | Necessaria manutenzione, vedere<br>documentazione tecnica del genera-<br>tore di calore.                              |

Tab. 30 Segnalaz. di disf.

### 9 Tutela ambientale/Smaltimento

La protezione dell'ambiente è un principio fondamentale. La qualità dei prodotti, il risparmio e la protezione dell'ambiente sono per noi mete di pari importanza. Leggi e prescrizioni per la protezione dell'ambiente vengono strettamente rispettate tenendo in considerazione la migliore tecnica ed i migliori materiali.

#### Imballo

Per quanto riguarda l'imballo ci atteniamo ai sistemi di riciclaggio specifici dei rispettivi paesi, che garantiscono un ottimale riutilizzo.

Tutti i materiali utilizzati per gli imballi rispettano l'ambiente e sono riutilizzabili.

#### Apparecchi in disuso

Gli apparecchi in disuso contengono materiali potenzialmente riciclabili che vengono riutilizzati.

I componenti sono facilmente disassemblabili e le materie plastiche sono contrassegnate. In questo modo i diversi componenti possono essere smistati e sottoposti a riciclaggio o smaltimento.

### 10 Protocollo di messa in esercizio

Inserire qui il n. id. dell'unità di servizio in occasione dell'installazione:

 Durante la messa in esercizio, compilare l'apposito protocollo. Serve a scopo informativo.

### < > Dati impianto

| Punto del menu              | Regolazione                       |  |
|-----------------------------|-----------------------------------|--|
| Sonda comp. idr. installata | No                                |  |
|                             | Sulla caldaia                     |  |
|                             | Al modulo                         |  |
|                             | Comp. idr. senza sonda            |  |
| Config. ACS sulla caldaia   | Non c'è ACS                       |  |
|                             | Valvola a 3 vie                   |  |
|                             | Pompa carico comp. idr. post.     |  |
|                             | Pompa di carico                   |  |
| Config.circ.risc. 1 caldaia | Nessun circuito riscaldamento     |  |
|                             | Nessuna pom. circ. risc. prop.    |  |
|                             | Propria pompa comp. idr. post.    |  |
|                             | Propria pompa                     |  |
| Pompa caldaia               | Nessuna                           |  |
|                             | Pompa sistema                     |  |
| Temperatura esterna min.    | Inserire la temperatura impostata |  |
| Attenuazione                | Sì                                |  |
|                             | No                                |  |
| Tipo edificio               | Leggero                           |  |
|                             | Medio                             |  |
|                             | Pesante                           |  |

. . .

Tab. 31 Altre impostazioni con la messa in servizio nel menu Dati impianto

### 关 > Dati caldaia

| Punto del menu        | Regolazione                             |     |  |
|-----------------------|-----------------------------------------|-----|--|
| Tipo pompa            | Esercizio secondo potenza               |     |  |
|                       | Secondo Delta-P                         |     |  |
|                       | Secondo Delta-P 14                      |     |  |
|                       | (inserire il numero impostato)          |     |  |
| Temporizzazione pompa | Inserire il tempo impostato (in minuti) |     |  |
|                       |                                         | min |  |
| Logica pompe temp.    | Inserire la temperatura impostata       |     |  |

Tab. 32 Altre impostazioni con la messa in servizio nel menu Dati caldaia

#### **Buderus**

. . . . . . .

### > Circuito riscaldamento 1 ... 4

|                             |                                          | Circuito di riscaldamento |   |   |   |
|-----------------------------|------------------------------------------|---------------------------|---|---|---|
| Punto del menu              | Regolazione                              | 1                         | 2 | 3 | 4 |
| Circuito risc. installato   | No                                       |                           |   |   |   |
|                             | Sulla caldaia                            |                           | - | - | - |
|                             | Al modulo                                |                           |   |   |   |
| Unità di servizio           | RC300 (nessun telecomando installato)    |                           |   |   |   |
|                             | RC200 (telecomando installato)           |                           |   |   |   |
|                             | RC100 (telecomando installato)           |                           |   |   |   |
| Sonda temp. amb. est.       | Sì                                       |                           |   |   |   |
|                             | No                                       |                           |   |   |   |
| Utilizzare valore minimo    | Sì                                       |                           |   |   |   |
|                             | No                                       |                           |   |   |   |
| Sistema risc.               | Radiatore                                |                           |   |   |   |
|                             | Convettore                               |                           |   |   |   |
|                             | Pavimento                                |                           |   |   |   |
| Tipo regol.                 | Temperatura esterna imp.                 |                           |   |   |   |
|                             | Temp. esterna con punto base             |                           |   |   |   |
|                             | Temperatura amb. imp.                    |                           |   |   |   |
|                             | Potenza temperatura ambiente             |                           |   |   |   |
| Temp. max. di mandata       | Inserire la temperatura impostata        |                           |   |   |   |
| Impostazione curva term.    |                                          | → tab. 34                 |   |   |   |
| Tipo abbassamento           | Esercizio ridotto                        |                           |   |   |   |
|                             | Soglia temperatura esterna               |                           |   |   |   |
|                             | Soglia temperatura ambiente              |                           |   |   |   |
| Esercizio ridotto sotto     | Inserire la temperatura impostata        |                           |   |   |   |
| Cont. risc. sotto           | Inserire la temperatura impostata        |                           |   |   |   |
|                             | Spento                                   |                           |   |   |   |
| Protezione antigelo         | Temperatura esterna                      |                           |   |   |   |
| -                           | Temperatura ambiente                     |                           |   |   |   |
|                             | Temp. ambiente ed esterna                |                           |   |   |   |
|                             | Spento                                   |                           |   |   |   |
| Temp. limite prot. antigelo | Inserire la temperatura impostata        |                           |   |   |   |
| Miscelatore                 | Sì                                       |                           |   |   |   |
|                             | No                                       |                           |   |   |   |
| Tempo di corsa misc.        | Inserire il tempo impostato (in secondi) | s                         | S | s | S |

Tab. 33 Altre impostazioni con la messa in servizio nel menu Circuito riscaldamento 1 ... 4

|                             |                                                  |   | Circuito di ri | scaldamento |   |
|-----------------------------|--------------------------------------------------|---|----------------|-------------|---|
| Punto del menu              | Regolazione                                      | 1 | 2              | 3           | 4 |
| Innalzamento miscelatore    | Inserire la temperatura impostata<br>(in Kelvin) | К | К              | К           | К |
| Precedenza ACS              | Sì                                               |   |                |             |   |
|                             | No                                               |   |                |             |   |
| Vis. nell'indicaz. standard | Sì                                               |   |                |             |   |
|                             | No                                               |   |                |             |   |
| Riconosc. finestra ap.      | Acceso                                           |   |                |             |   |
|                             | Spento                                           |   |                |             |   |
| Comport. PID                | Veloce                                           |   |                |             |   |
|                             | Medio                                            |   |                |             |   |
|                             | Ritardato                                        |   |                |             |   |

Tab. 33 Altre impostazioni con la messa in servizio nel menu Circuito riscaldamento 1...4

### > Impostazione curva term. (Circuito riscaldamento 1 ... 4)

|                                           |                                                        |   | Circuito di ri | scaldamento |   |
|-------------------------------------------|--------------------------------------------------------|---|----------------|-------------|---|
| Punto del menu                            | Regolazione                                            | 1 | 2              | 3           | 4 |
| Temperatura di progetto  <br>Punto finale | Inserire la temperatura impostata                      |   |                |             |   |
| Punto base                                | Inserire la temperatura impostata                      |   |                |             |   |
| Temp. max. di mandata                     | Inserire la temperatura impostata                      |   |                |             |   |
| Influsso sol.                             | Inserire la temperatura impostata<br>(in Kelvin)       | к | К              | К           | К |
|                                           | Spento                                                 |   |                |             |   |
| Influsso amb.                             | Inserire la temperatura impostata<br>(in Kelvin)       | к | К              | К           | К |
|                                           | Spento                                                 |   |                |             |   |
| Temp. amb. offset                         | Inserire la temperatura impostata<br>(in Kelvin)       | к | К              | К           | К |
| Riscaldamento rapido                      | Inserire il valore di impostazione<br>(in percentuale) | % | %              | %           | % |
|                                           | Spento                                                 |   |                |             |   |

Tab. 34 Altre impostazioni con la messa in servizio nel menu Impostazione curva term.

### 关 > Sistema ACS I ... II

|                             |                                                                          | Sistema o<br>calda sa | Sistema dell'acqua<br>calda sanitaria |  |  |
|-----------------------------|--------------------------------------------------------------------------|-----------------------|---------------------------------------|--|--|
| Punto del menu              | Regolazione                                                              | 1                     | 1                                     |  |  |
| Sistema ACS I install.      | No                                                                       |                       |                                       |  |  |
| Sistema ACS II install.     | Sulla caldaia                                                            |                       | -                                     |  |  |
|                             | Al modulo                                                                |                       |                                       |  |  |
| Config. ACS sulla caldaia   | Non c'è ACS                                                              |                       | -                                     |  |  |
|                             | Valvola a 3 vie                                                          |                       | -                                     |  |  |
|                             | Pompa carico comp. idr. post.                                            |                       | -                                     |  |  |
|                             | Pompa di carico                                                          |                       | -                                     |  |  |
| Temp. ACS max.              | Inserire la temperatura impostata                                        |                       |                                       |  |  |
| ACS                         | Inserire la temperatura impostata                                        |                       |                                       |  |  |
| ACS ridotta                 | Inserire la temperatura impostata                                        |                       |                                       |  |  |
| Temp. ins. diff.            | Inserire la temperatura impostata<br>(in Kelvin)                         | к                     | К                                     |  |  |
| Aumento temp. mand.         | Inserire la temperatura impostata<br>(in Kelvin)                         | K                     | К                                     |  |  |
| Avvio pompa car. acc.       | Dipende dalla temperatura                                                |                       |                                       |  |  |
|                             | Subito                                                                   |                       |                                       |  |  |
| Pompa di ricirc. installata | Sì                                                                       |                       |                                       |  |  |
|                             | No                                                                       |                       |                                       |  |  |
| Pompa di ricircolo          | Acceso                                                                   |                       |                                       |  |  |
|                             | Spento                                                                   |                       |                                       |  |  |
| Tipo eserc. pompa ricirc.   | Spento                                                                   |                       |                                       |  |  |
|                             | Acceso                                                                   |                       |                                       |  |  |
|                             | Come sistema ACS I                                                       |                       | -                                     |  |  |
|                             | Come sistema ACS II                                                      | -                     |                                       |  |  |
|                             | Proprio programma orario                                                 |                       |                                       |  |  |
| Freq. di avviamento ricirc. | Inserire la frequenza di attivazione<br>(X volte per tre minuti all'ora) | × 3 min               | × 3 min                               |  |  |
|                             | Sempre                                                                   |                       |                                       |  |  |
| Disinfezione termica        | Sì                                                                       |                       |                                       |  |  |
|                             | No                                                                       |                       |                                       |  |  |
| Temperatura disinf. term.   | Inserire la temperatura impostata                                        |                       |                                       |  |  |

Tab. 35 Altre impostazioni con la messa in servizio nel menu Sistema ACS I ... II

|                           | Sistema dell'ac<br>calda sanitar |          | lell'acqua<br>anitaria |
|---------------------------|----------------------------------|----------|------------------------|
| Punto del menu            | Regolazione                      | I        | II                     |
| Giorno disinf. termico    | Lunedì                           |          |                        |
|                           | Martedì                          |          |                        |
|                           | Mercoledì                        |          |                        |
|                           | Giovedì                          |          |                        |
|                           | Venerdì                          |          |                        |
|                           | Sabato                           |          |                        |
|                           | Domenica                         |          |                        |
|                           | Giornaliero                      |          |                        |
| Ora disinfezione termica  | Inserire l'ora impostata         |          |                        |
|                           |                                  | <b>:</b> | <b>:</b>               |
| Riscaldamento giornaliero | Sì                               |          |                        |
|                           | No                               |          |                        |
| Ora risc. giornaliero     | Inserire l'ora impostata         |          | <b>:</b>               |

Tab. 35 Altre impostazioni con la messa in servizio nel menu Sistema ACS I ... II

## Indice alfabetico

### A

| Accessori                      |
|--------------------------------|
| Causa                          |
| Codice di disfunzione43        |
| Codice supplementare43         |
| Eliminazione43                 |
| Segnalazioni di disfunz40      |
| Apparecchi in disuso47         |
| Apparecchio dismesso           |
| Asciugatura massetto           |
| Assistente di configurazione19 |
| Avvertenze                     |

### C

| Calibrazione                               |
|--------------------------------------------|
| Orario                                     |
| Visualizzazione della temperatura ambiente |
| Calibrazione dell'ora42                    |
| Calibrazione della visualizzazione della   |
| temperatura ambiente42                     |
| Campo di regolazione7                      |
| Cavo                                       |
| Cavo Bus10                                 |
| Circuito bollitore4                        |
| Circuito di riscaldamento                  |
| Impostazioni                               |
| Miscelato                                  |
| Numero                                     |
| Tipo regolazione                           |
| Circuito di riscaldamento miscelato        |
| Codice supplementare                       |
| Collegamenti elettrici                     |
| Collegamento                               |
| Collegamento BUS10                         |
| Del generatore di calore                   |
| Sonda di temperatura esterna               |
| Collegamento BUS10                         |
| Configurazione del sistema (automatica)    |
| Consegna dell'impianto                     |
| Cont. riscaldamento sotto                  |
| Correzione orario                          |
| Cronologia anomalie                        |
| Curva termica                              |
| Impostare                                  |
| Per convettori                             |
| Per radiatori                              |
| Per riscaldamento a pavimento              |

### D

| Dati sulla caldaia   | 5 |
|----------------------|---|
| Dati tecnici         | 7 |
| Diagnosi             | 9 |
| Dimensioni           | 6 |
| Disinfezione termica | 8 |
| Distanze minime      | 9 |

### Ε

| Elementi di comando   | .13 |
|-----------------------|-----|
| Manopola di selezione | .13 |
| Tasti                 | .13 |
| EMS plus              | 7   |
| Esercizio ridotto     | .33 |

### F

| Fonti di calore esterne | <br>9 |
|-------------------------|-------|
| Fonti di calore esterne | <br>9 |

### G

| Generatore di calore            |  |
|---------------------------------|--|
| Generatore di calore utilizzato |  |

### I

| Imballaggio47                                           |
|---------------------------------------------------------|
| Impianto di riscaldamento4                              |
| Indicaz.standard                                        |
| Modalità operativa14                                    |
| Simboli14                                               |
| Inserire gli indirizzi di contatto41                    |
| Inserire il nome dell'azienda e il numero di telefono41 |
| Installazione                                           |
| Interruzione di corrente21                              |
| Intervallo di manutenzione41                            |

### L

### М

| Manopola di selezione 13                          |
|---------------------------------------------------|
| Manutenzione                                      |
| In base alle ore di esercizio 41                  |
| Per data                                          |
| Per tempo di corsa 41                             |
| Menu service                                      |
| Aprire                                            |
| Chiusura                                          |
| Comando 16                                        |
| Impostazioni 21                                   |
| Introduzione 16                                   |
| Modifica dei valori impostati                     |
| Navigazione nel menu 16                           |
| Panoramica 17                                     |
| Struttura del menu 21                             |
| Messa fuori servizio 21                           |
| Messa in servizio                                 |
| Altre impostazioni 20                             |
| Con l'assistente di configurazione 19             |
| Configurazione del sistema 19                     |
| Impostazioni generali 18                          |
| Panoramica 18                                     |
| Modalità operativa 14                             |
| Modulo funzione                                   |
| Modulo circuito di riscaldamento7                 |
| Modulo solare7                                    |
| Montaggio                                         |
| A parete 10                                       |
| Collegamenti elettrici 10                         |
| Del generatore di calore 11                       |
| Nel locale di riferimento 10                      |
| Possibilità4                                      |
| Sonda di temperatura esterna 12                   |
| Zoccolo 10                                        |
| Montaggio dell'unità di servizio sulla basetta 11 |

### Ν

| Numero di funzioni |  | 4 |
|--------------------|--|---|
|--------------------|--|---|

# P D

| -                                |
|----------------------------------|
| Panoramica                       |
| Diagnosi17                       |
| Impostazioni17                   |
| Menu service                     |
| Messa in servizio                |
| Pericolo di ustioni              |
| Pompa di ricircolo sanitario     |
| Possibilità di impiego4          |
| Protezione antigelo              |
| Cont. riscaldamento sotto        |
| Temperatura limite               |
| Protocollo di messa in esercizio |

### R

| Regolazione in base alla temperatura ambiente4                |
|---------------------------------------------------------------|
| In base alla potenza di riscaldamento                         |
| In base alla temperatura di mandata                           |
| Regolazione in base alla temperatura esterna                  |
| Con curva termica ottimizzata                                 |
| Con influsso della temperatura ambiente 4, 29                 |
| Con punto base                                                |
| Senza influsso della temperatura ambiente4                    |
| Reset42                                                       |
| Richiamare le informazioni sull'impianto di riscaldamento .39 |
| Richiamare lo stato di esercizio dell'impianto                |
| Riciclaggio47                                                 |
| Ricircolo                                                     |
| Riserva di carica 4, 21                                       |
| Rispristino                                                   |

## S

| т                                        |         |
|------------------------------------------|---------|
| Tasti                                    |         |
| Telecomando                              | 7,21,27 |
| Temperatura ambiente                     | 7       |
| Temperatura ambiente calibrazione sonda  |         |
| Temperatura esterna                      |         |
| Temperatura esterna attenuata (filtrata) |         |
| Temperatura esterna minima               | 25-26   |
| Test funzionale                          |         |
| Tipi di attenuazione                     |         |
| Esercizio ridotto                        |         |
| Soglia temperatura ambiente              |         |
| Soglia temperatura esterna               |         |
| Tipi di regolazione                      | 4, 29   |
| Tipo edificio                            |         |
| Tutela ambientale                        | 47      |

### U

| Uso corretto               | , |
|----------------------------|---|
| Utilizzo come regolatore4  |   |
| Utilizzo come telecomando4 |   |

### V

| Valori caratteristici delle sonde             | 7 |
|-----------------------------------------------|---|
| Valvola manuale                               | 8 |
| Valvola termostatica                          | 8 |
| Verifica del miscelatore3                     | 9 |
| Verifica della pompa3                         | 9 |
| Verifica della valvola3                       | 9 |
| Verificare i componenti attivi (ad es. pompe) | 9 |
| Versioni software4                            | 1 |
| Volume di fornitura                           | 6 |

### Svizzera

Buderus Heiztechnik AG Netzibodenstr. 36 CH-4133 Pratteln www.buderus.ch info@buderus.ch

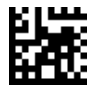

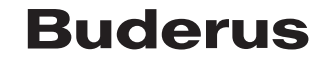